**Operating and installation instructions** 

R-IMC-BUS Filter control systems

# RM-310 C RM-310 CT RM-310 C Plug and Play RM-310 CT Plug and Play

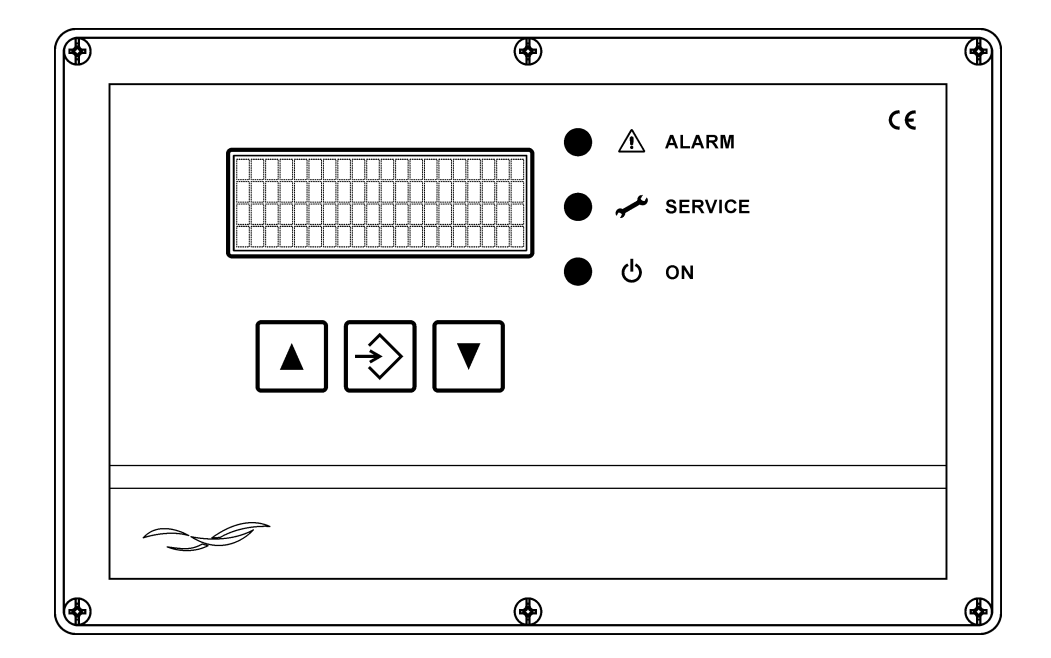

## Contents

| 1  | Safety instructions                                                        | 3  |
|----|----------------------------------------------------------------------------|----|
| 2  | Device descriptions                                                        | 4  |
| 3  | Assembly                                                                   | 7  |
| 4  | Installation <b>1-6</b>                                                    | 9  |
| 5  | Setting procedure                                                          | 14 |
|    | 5.1 Function in "as delivered" condition                                   | 14 |
|    | 5.2 Operating and display elements                                         | 14 |
|    | 5.3 Parameter selection level                                              | 15 |
|    | Parameter blocks                                                           | 15 |
|    | Activated and deactivated parameters / faded in and faded out parameters   | 15 |
|    | Parameter display examples                                                 | 15 |
|    | 5.4 Parameter setting level                                                | 17 |
|    | 5.5 Code input to clear locked parameters                                  | 17 |
|    | 5.6 Return to the operating level                                          | 17 |
|    | 5.7 Short guide for parameter setting                                      | 18 |
|    | 5.8 Overview of menu navigation                                            | 19 |
|    | 5.9 Parameter list                                                         | 23 |
|    | 5.10 Parameter description and explanation of function                     | 25 |
| 6  | Operating modes                                                            | 30 |
|    | 6.1 Time-controlled cleaning (parameter E1, E5, D1)                        | 30 |
|    | 6.2 Forced cleaning (parameter E8)                                         | 30 |
|    | 6.3 Differential pressure-controlled cleaning (parameter D5, D6, D1)       | 30 |
|    | 6.4 Downtime (parameter E9)                                                | 30 |
|    | 6.5 Cleaning skip range (parameter EC)                                     | 30 |
|    | 6.6 Valve test mode                                                        | 30 |
| 7  | Troubleshooting                                                            | 31 |
| 8  | Text messages on the display                                               | 33 |
|    | 8.1 Program start                                                          | 33 |
|    | 8.2 Operating message 1                                                    | 33 |
|    | 8.3 Operating messages 2 to 4                                              | 35 |
|    | 8.4 Operating message 5 – only with active service operating hours counter | 35 |
|    | 8.5 Service and alarm messages                                             | 36 |
| 9  | Glossary                                                                   | 38 |
| 10 | Technical specifications                                                   | 40 |

## Regulations

2014/30/EU 2014/35/EU

## 1 Safety instructions

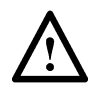

The filter controls RM-310 C / RM-310 CT or RM-310 C Plug and Play / RM-310 CT Plug and Play carry hazardous electrical voltage when connected to the mains. Improper installation of the connected electrical equipment may cause device failure, serious or even fatal injuries. In addition to general safety rules for equipment in industrial electrical installations, pay particular attention to the following points:

The equipment must only be installed by qualified persons according to the provisions of the standards IEC 364 and DIN VDE 0105 for electrical equipment.

All applicable laws, conditions, rules and regulations governing the installation of electrical equipment must be observed.

Equipment with protection rating IP00 without covers must only be configured by authorised expert staff when disconnected and whilst observing the local safety and accident prevention rules.

The filter controls RM-310 C / RM-310 CT or RM-310 C Plug and Play / RM-310 CT Plug and Play must only be operated within the permitted application range.

Switch off the supply voltage before replacing the filter controllers or components connected to them. Failure to do so may cause equipment damage.

#### Symbol explanation

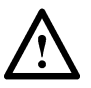

Warning of physical and health hazards or damages to the product and other properties.

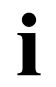

Important note

3

## 2 Device descriptions

### RM-310 C / RM-310 CT

The RM-310 C / RM-310 CT controller is the master control of the modular filter control system for filtering separators with compressed air pulse cleaning. The front of the device with text display, membrane keypad and status LEDs is used to display operating and alarm messages and to set parameters. The intelligent I/O modules handle decentral measuring and control tasks. The R-IMC-Bus (RECO – Inter Module Communication) employed for data transfer between the individual control components was developed specifically for use in industrial environments. Once the supply voltage and the intelligent I/O modules have been connected the RM-310 C / RM-310 CT filter control works fully automated without further handling.

The following diagram shows the general layout of an R-IMC bus controller environment with the controller RM-310 C / RM-310 CT and the I/O modules RM-V 8 and RM-V 16 provided for this controller type for use as a pulse filter.

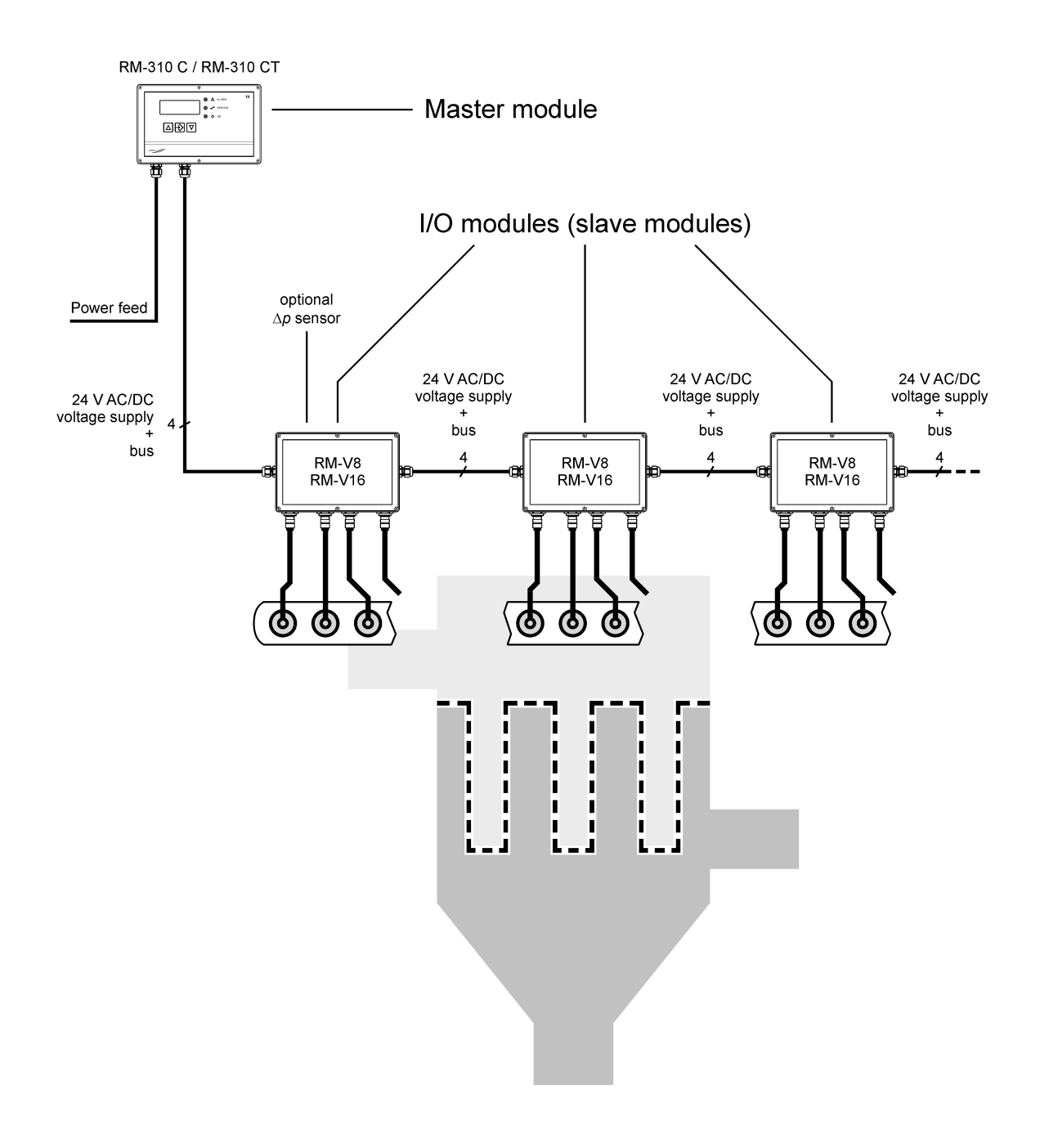

#### RM-310 C Plug and Play / RM-310 CT Plug and Play

The controller types RM-310 C Plug and Play / RM-310 CT Plug and Play differ from the types RM-310 C / RM-310 CT in that the prefabricated cables from RECO are used to connect the I/O modules. This means that the time required for electrical installation is considerably less. The RM-V 6 I/O modules intended for this plug-and-play system are available with 6 (RM-V 6/6), 5 (RM-V 6/5), 4 (RM-V 6/4) or 3 (RM-V 6/3) valves.

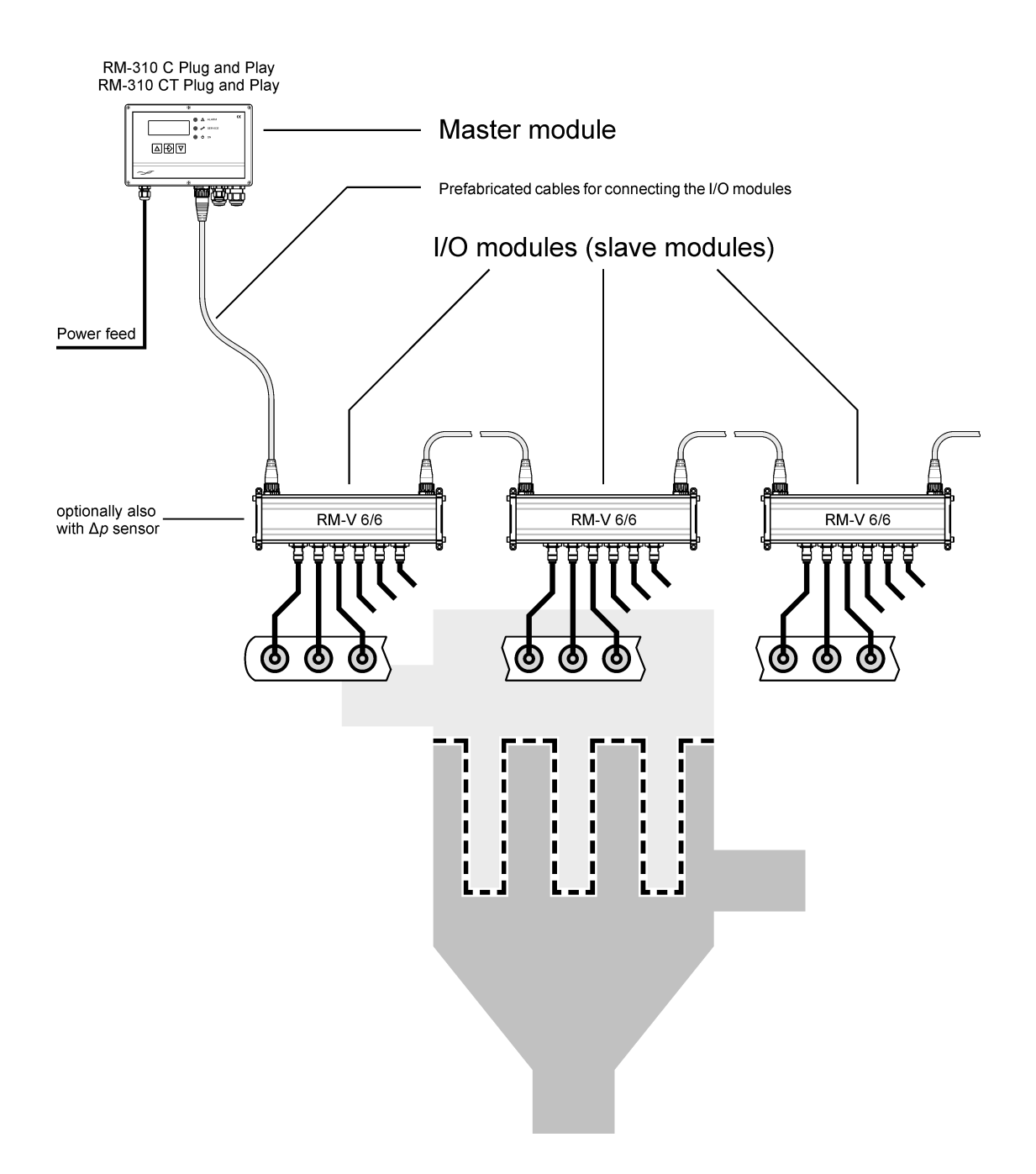

Since the controller types RM-310 C / RM-310 CT and RM-310 C Plug and Play / RM-310 CT
 Plug and Play do not otherwise differ, for the sake of simplicity only the types RM-310 C / RM-310 CT are mentioned in the further descriptions of this manual. The complete type designations only appear where there are differences.

#### Comparison of controller types

| Controller type         | Plug-and-play<br>system* | I/O module types                             | With a $\Delta p$ sensor on the controller board |
|-------------------------|--------------------------|----------------------------------------------|--------------------------------------------------|
| RM-310 C                | _                        | RM-V 8<br>RM-V 16                            | _                                                |
| RM-310 CT               | _                        | RM-V 8<br>RM-V 16                            | •                                                |
| RM-310 C Plug and Play  | •                        | RM-V 6/3<br>RM-V 6/4<br>RM-V 6/5<br>RM-V 6/6 | _                                                |
| RM-310 CT Plug and Play | •                        | RM-V 6/3<br>RM-V 6/4<br>RM-V 6/5<br>RM-V 6/6 | •                                                |

 $^{\star}\,$  The I/O modules are connected to the controller and with each other via prefabricated cables.

## 3 Assembly

### RM-310 C

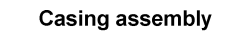

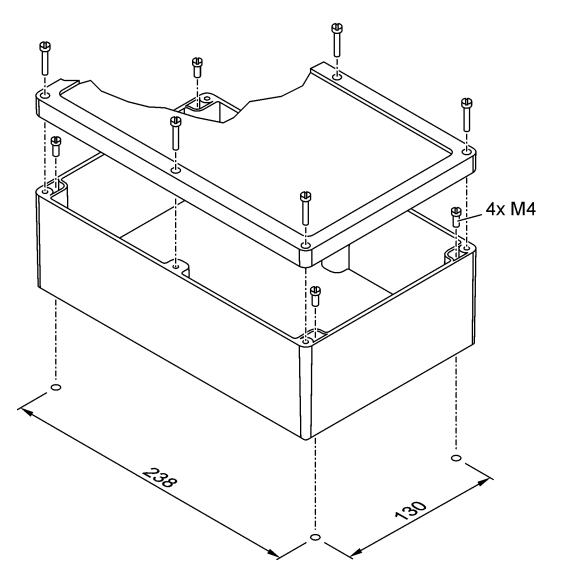

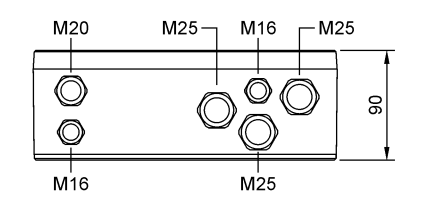

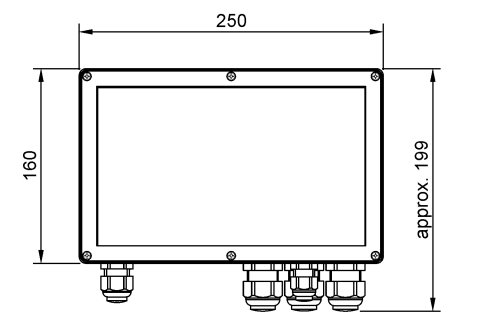

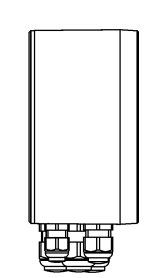

#### RM-310 CT

Casing assembly

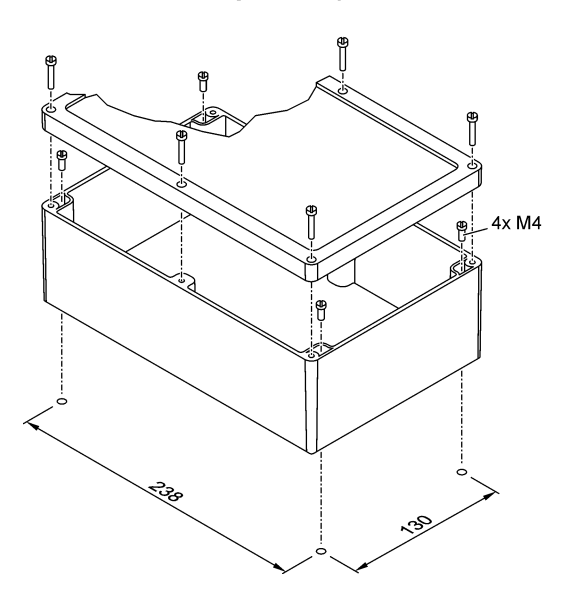

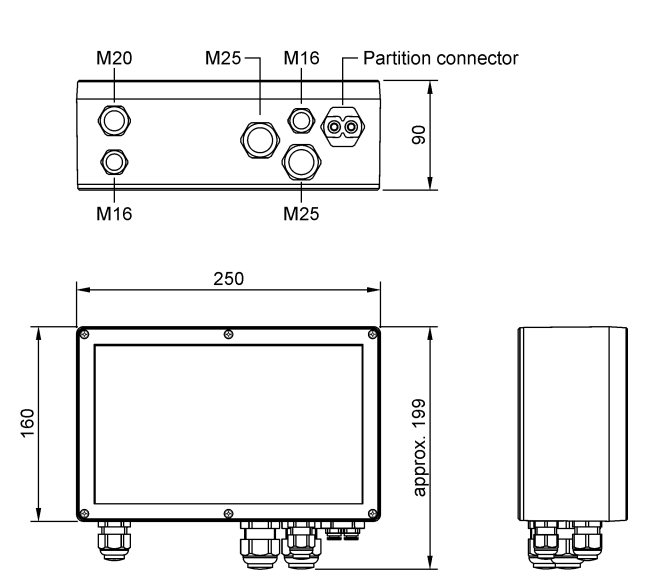

#### RM-310 C Plug and Play

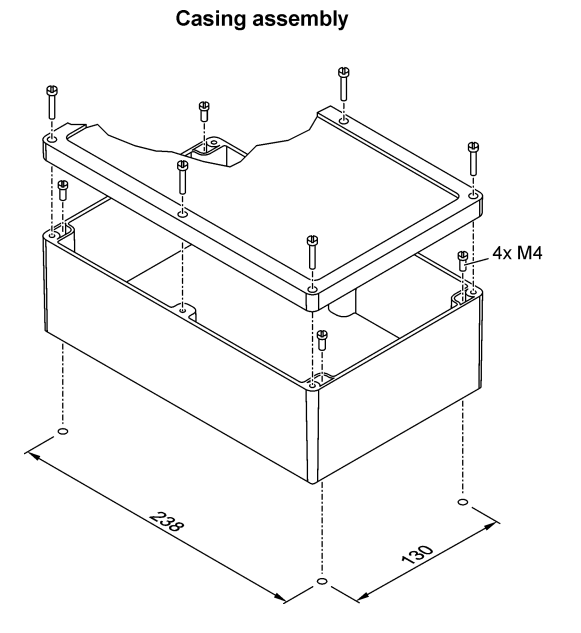

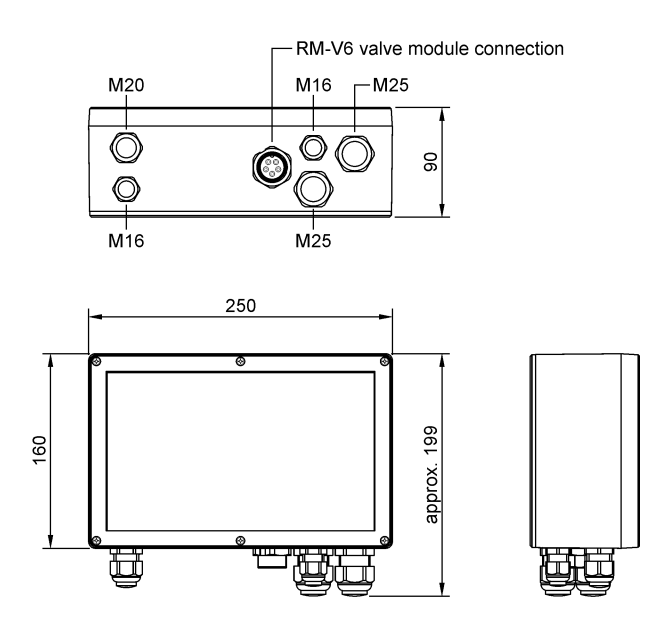

RM-310 CT Plug and Play

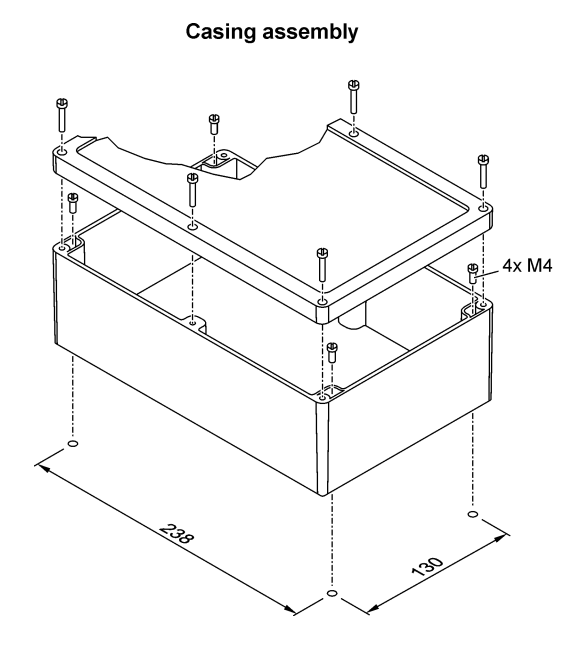

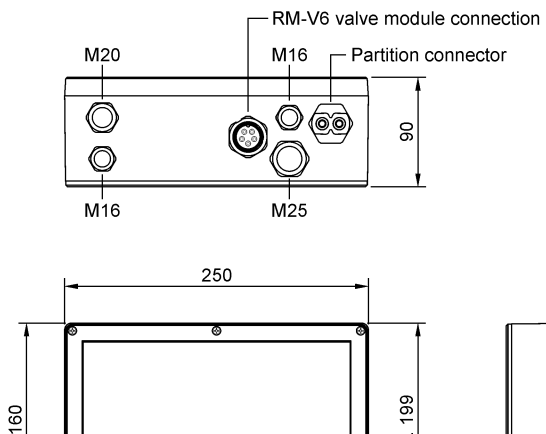

Ð

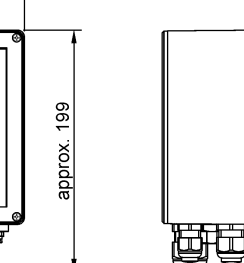

Ŭ

## 4 Installation **1-6**

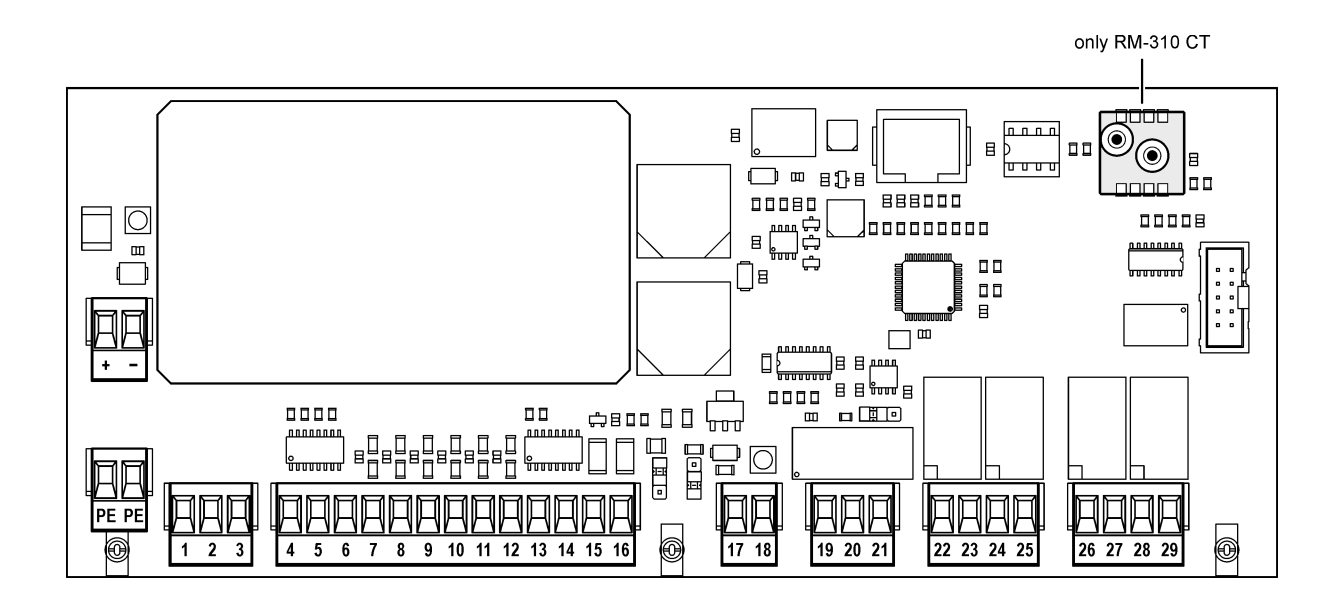

### Power supply

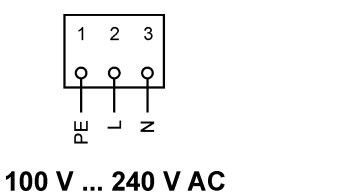

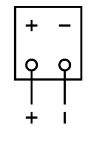

24 V DC

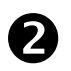

i

# Connection of the I/O modules RM-V8 / RM-V16 to the controller types RM-310 C / RM-310 CT

The prefabricated cables from RECO are used to connect the RM-V6/X I / O modules to the controller types RM 310 C Plug and Play / RM 310 CT Plug and Play.

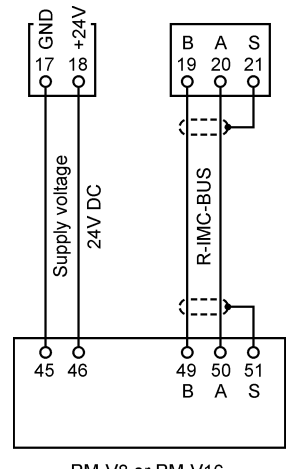

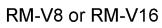

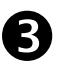

### Digital inputs E1 ... E6, 24 V DC

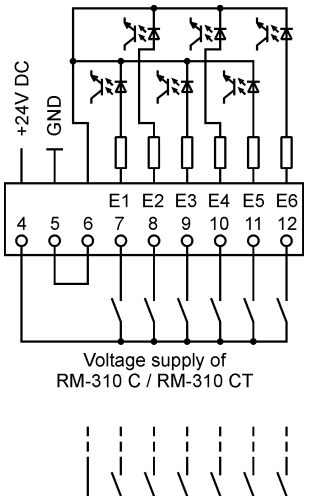

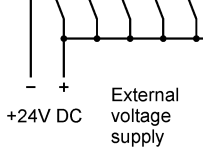

| Input | Factory-set function                            |
|-------|-------------------------------------------------|
| E1    | Release of the control when 1-signal is present |
| E2    | The function is set with the parameter F2       |
| E3    | Acknowledge alarm                               |
| E4    | Continuous cleaning with Interval 1             |
| E5    | Cleaning off (priority over Cleaning on)        |
| E6    | Cleaning release                                |

The function of the inputs can be individually set via parameter group F0-F6. See appendix 7 "Input and output signal parametrisation, special parameter".

ĺ

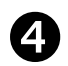

#### 4-20mA input / 4-20mA output / 0-10V output

The function depends on the position of the jumpers JP 401 and JP 402

Differential pressure transmitter with a 4-20 mA output signal

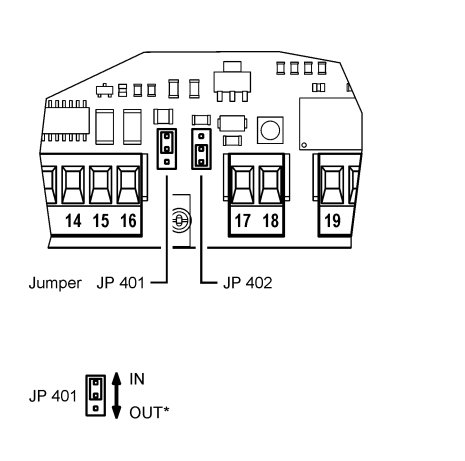

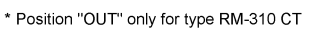

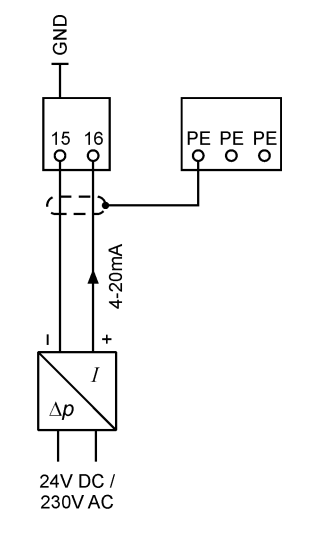

4-20mA remote display (RM-310 CT or RM-310 C with I/O module and ∆p sensor)

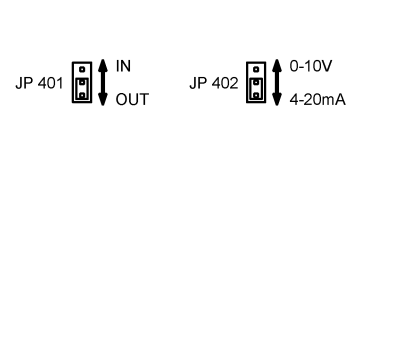

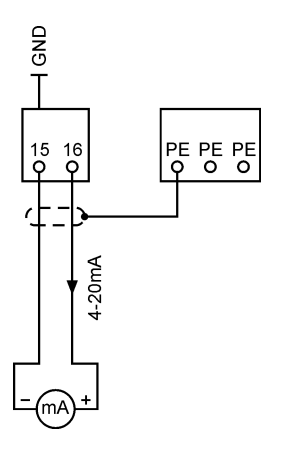

• 0-10V remote display (RM-310 CT or RM-310 C with I/O module and  $\Delta p$  sensor)

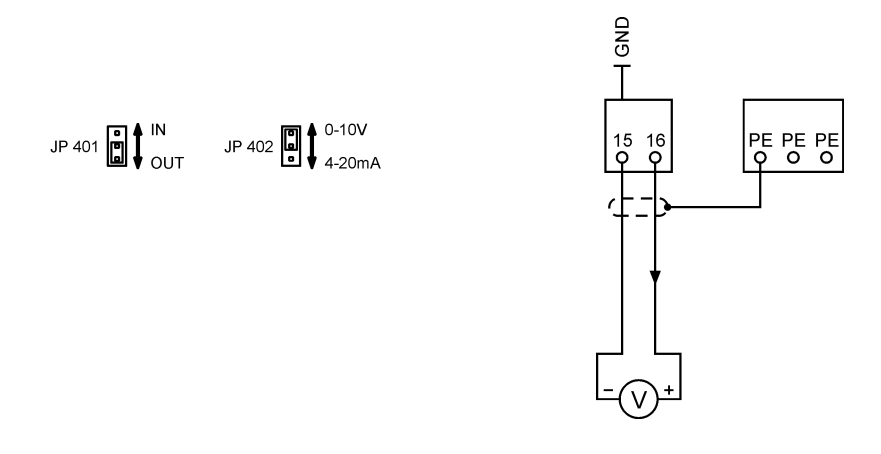

### Relay outputs A1 ... A4 connection, potential-free

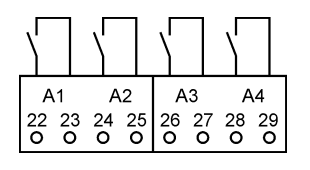

5

| Output | Factory-set function                                                                                                    |
|--------|----------------------------------------------------------------------------------------------------|
| A1     | The relay contact closes as soon as the supply voltage is applied to RM-310 C / RM-310 CT. It opens any time an alarm is present (Group Alarm). |
| A2     | Contact closes when cleaning and downtime are active.                                                                                           |
| A3     | Contact closes at $\Delta p$ -Min. Alarm                                                                                                    |
| A4     | Contact closes at $\Delta p$ -Max. Alarm                                                                                                    |

The function of the outputs can be individually set via parameter group G0-G8. See appendix 7 "Input and output signal parametrisation, special parameter".

Shielded cables must be used for all bus and analogue signal lines! The shielding is to be applied one-sided and as short as possible.

Signal cables are not allowed to be installed parallel to power cables.

All cable glands must be firmly tightened to make sure the cables are solidly enclosed and no water can enter.

Unused cable glands must be closed and replaced with blind plugs.

# **6** Differential pressure measurement cables (only types RM-310 CT and RM-310 CT Plug and Play)

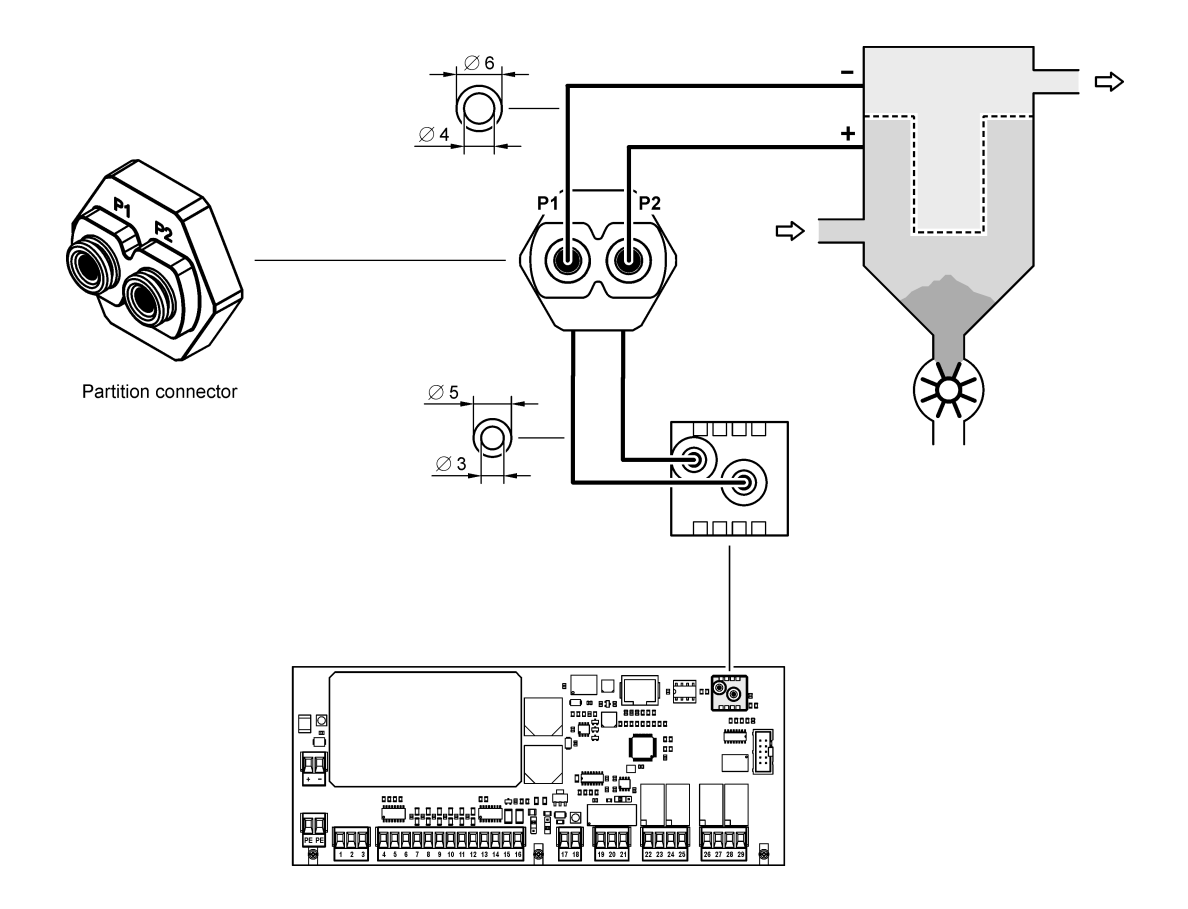

## 5 Setting procedure

#### 5.1 Function in "as delivered" condition

The following parameters must be set before operating the RM-310 C / RM-310 CT:

- E0 Cleaning control functions
- EA Number of valves
- EB Number of I/O modules

The RM-310 C / RM-310 CT operates automatically once the cleaning control functions, number of valves and number of I/O modules have been set.

Cleaning starts when the filter's differential pressure  $\Delta p$  has reached the "DP-Start" value (factory setting: 1200 Pa). The solenoid values are controlled sequentially. By cleaning the differential pressure drops after a certain period of time. Once the differential pressure has reached the value "DP-Start" minus "DP-Hyster." (factory setting: 300 Pa), i.e. the differential pressure is 1200 Pa - 300 Pa = 900 Pa, cleaning stops.

If a different function is desired or additional functions shall be activated, the parameter setting of the RM-310 C / RM-310 CT must be changed. See sections 5.3 "Parameter selection level" to 5.9 "Parameter list" on this.

#### 5.2 Operating and display elements

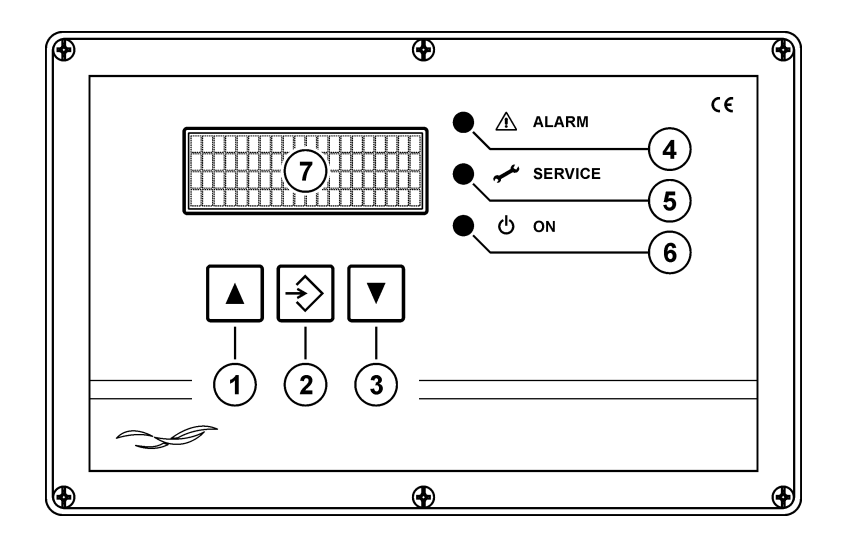

| 1 | ∆- key    | In parameterisation mode* to select parameters or values<br>(in up-arrow direction)<br>In operating mode to call text messages not shown<br>(in up-arrow direction)      |
|---|-----------|----------------------------------------------------------------------------------------------------|
| 2 | ENTER key | In parameterisation mode* to confirm parameters<br>If a service or alarm message is present, to acknowledge the<br>message                                               |
| 3 | ∇- key    | In parameterisation mode* to select parameters and values<br>(in down-arrow direction)<br>In operating mode to call text messages not shown<br>(in down-arrow direction) |

\* the RM-310 C / RM-310 CT is on the parameter selection or parameter setting level.

| 4   | "ALARM" LED   | Lights when an alarm is present                                                                                                    |
|-----|---------------|----------------------------------------------------------------------------------------------------|
| 5   | "SERVICE" LED | Lights when the filter requires maintenance.                                                                                                    |
| 6   | "ON" LED      | Lights when the device is in operation<br>Does not light when the device is on the parameter selection level<br>Flashes when the device is on the parameter selection level |
| (7) | Display       | To display text messages (4 x 20 characters)                                                                                                    |

#### 5.3 Parameter selection level

To view the parameters and their values the user must switch from the operating level to the parameter selection level. The  $\triangle$  and  $\nabla$  keys must be pressed simultaneously until the green "ON" LED goes off (approx. 3 seconds).

All parameters with their set values can now be viewed in sequence by repeatedly pressing the  $\triangle$  or  $\nabla$  key. Inactive or hidden parameters are automatically skipped (see section "Activated and deactivated parameters / faded in and faded out parameters" on this page).

#### Parameter blocks

To ensure an uncluttered view of the device's parametrisation parameters referring to the same function are grouped into blocks (C0, D0, E0, etc.). For example, the block D0 " $\Delta p$ -controls" includes all parameters (D1, D2, D3, etc.) referring to the differential pressure-dependent cleaning control (short:  $\Delta p$ -controls).

#### Activated and deactivated parameters / faded in and faded out parameters

Two different types of parameter blocks are available: those that can be activated and deactivated and those that can be faded in and faded out. A deactivated block is inactive. All parameters assigned to it are without function and are not shown. With faded out parameter blocks the associated parameters are active, that is, functioning. They are just not shown.

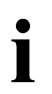

To activate a disabled parameter group or to fade in a faded out parameter group switching to the parameter setting level is required (see section 5.4 "Parameter setting level" on page 17 on this).

#### Parameter display examples

Parameter block C0, deactivated

| Display                        | Meaning                                                                 |
|--------------------------------|-------------------------------------------------------------------------|
| C0 Ser.ope.hours               | Parameter block C0 "Service operating hours"                            |
| 0 inactive<br>Parameter code 5 | The block is inactive (deactivated)<br>The block is protected by Code 5 |

#### Parameter block C0, activated

| Display                             | Meaning                                                                             |  |
|-------------------------------------|-------------------------------------------------------------------------------------|--|
| C0 Ser.ope.hours                    | Parameter block C0 "Service operating hours"                                        |  |
| 1 act.w/o mess.<br>Parameter code 5 | The group is active (activated without message)<br>The block is protected by Code 5 |  |

#### Parameter C1 of parameter block C0

| CO Ser.ope.hours | Parameter block C0 "Service operating hours" |
|------------------|----------------------------------------------|
| C1 Counter mode  | Parameter C1 "Counter mode"                  |
| 3 DP / Clean on  | Set value of the parameter C1                |

#### Parameter block D0, faded out

| D0   | DP-cor | ntrols |   |
|------|--------|--------|---|
| 0    | faded  | out    |   |
| Para | ameter | code   | 3 |
|      |        |        |   |

Parameter group D0 "∆*p*-control"

Parameter group D0 "Δp-control"

The block is protected by Code 3

The block is faded out (parameter not visible) The block is protected by Code 3

The block is faded in (parameters are visible)

#### Parameter block D0, faded in

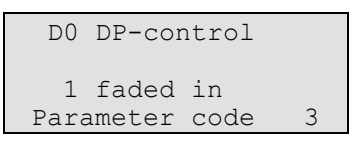

#### Parameter D1 of parameter block D0

| D0 DP-controls   |
|------------------|
| D1 Cleaning mode |
| 1 DP cont.clean. |
| Parameter code 3 |

#### Parameter block B0

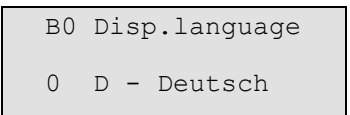

Parameter block D0 " $\Delta p$ -controls" Parameter D1 " $\Delta p$  Cleaning mode" Set value of the parameter D1 Parameter D1 is protected by Code 3

Parameter block B0 "Display language" The block consists only of parameter B0 Set value of the parameter B0 The block is not protected by a code

#### 5.4 Parameter setting level

To change the value of a selected parameter or to activate and deactivate or fade in or fade out a parameter block the user must switch from the parameter selection level to the parameter setting level. To do so, the ENTER key must be pressed until the text display switches over (for parameters locked by a code) or the green LED "ON" begins to flash (with unblocked or previously unblocked parameters).

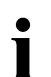

For parameters blocked by a code, the entry of a 4-digit code is required to release the parameter (refer to section 5.5 "Code input to clear locked parameters" on this).

Subsequently, the parameter value can be changed or the parameter block activated or deactivated or faded in and faded out by pressing the  $\triangle$  or  $\nabla$  key.

To save the set value or the status of the parameter block (activated / deactivated or faded in / faded out) and return to the parameter selection level the ENTER key must be pressed until the green LED "ON" goes out (approx. 1 second).

#### 5.5 Code input to clear locked parameters

There are 3 different codes that are used to allow access to certain parameters to authorised persons only. In the parameter selection mode, the row 4 of the display shows what code has to be entered to release the displayed parameter (parameter code 3, 4 or 5). If nothing is displayed in the row 4, the relevant parameter can be accessed without code. The required codes can be found in section 5.9 "Parameter list" on page 23.

The 4-digit code must be entered as follows:

- 1. The code digit is selected by briefly pressing the ENTER key.
- 2. The digit value is set by briefly pressing the  $\nabla$  or  $\triangle$  key.
- 3. The set code is confirmed by prolonged pressing of the ENTER key.

If the code entered is wrong the message "!Invalid input!" appears for 2 seconds. The code input must be repeated.

If the code entered is correct the message "!!!! OK !!!!" appears for 2 seconds.

All parameters that were blocked by the same code are now released for setting. The parameters are blocked again if no key of the device is pressed for 20 minutes.

#### 5.6 Return to the operating level

To get to the operating level the  $\nabla$  and  $\triangle$  keys must be pressed simultaneously until the green LED lights (approx. 3 seconds).

#### 5.7 Short guide for parameter setting

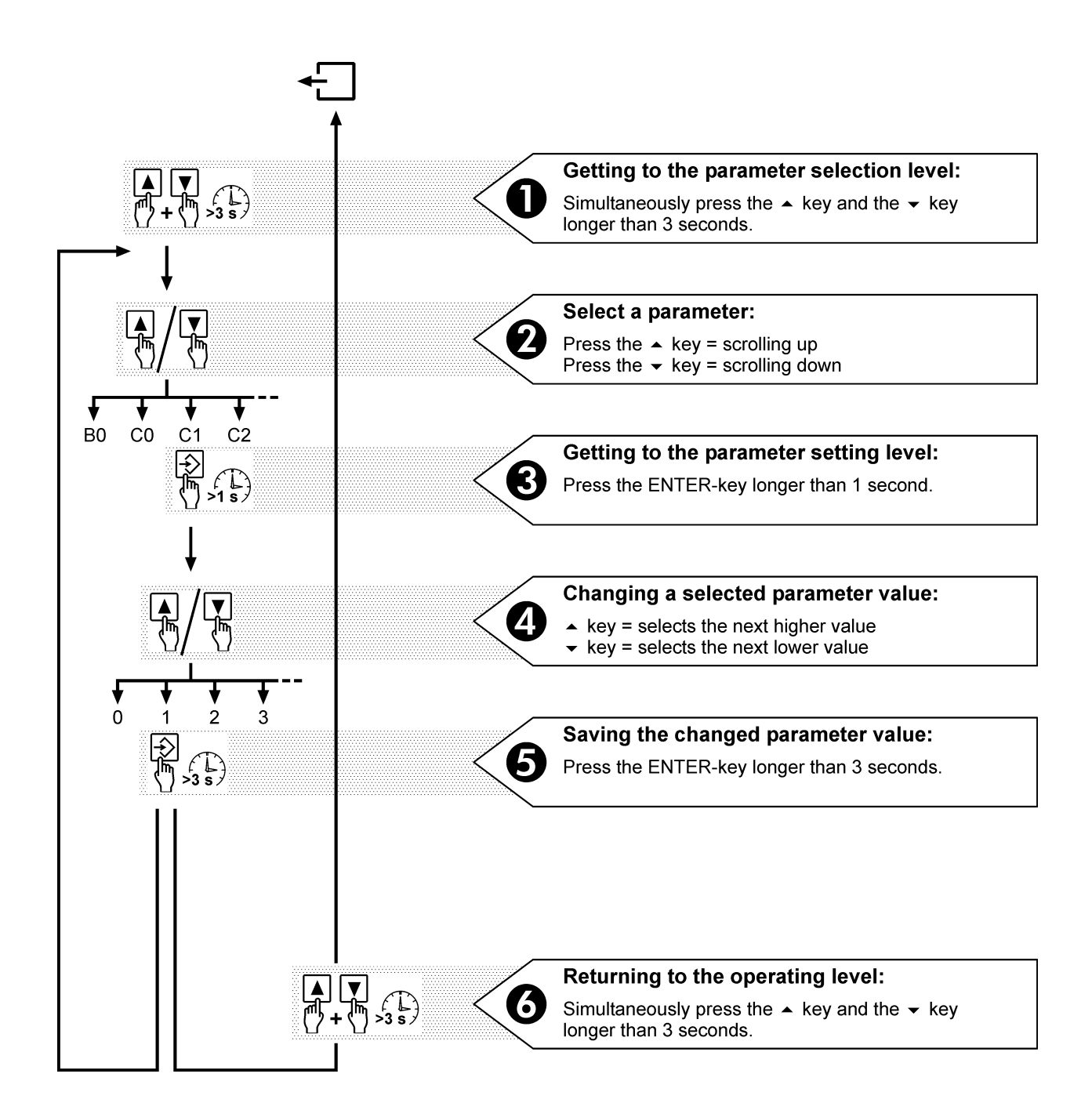

The ON LED indicates the current level of the device.

LED lights LED off LED flashing Operating level Parameter selection level Parameter setting level

If no key has been pressed for 3 minutes the RM-310 C / RM-310 CT automatically returns from the parameter selection or the parameter setting level with the last values stored to the operating level.

#### 5.8 Overview of menu navigation

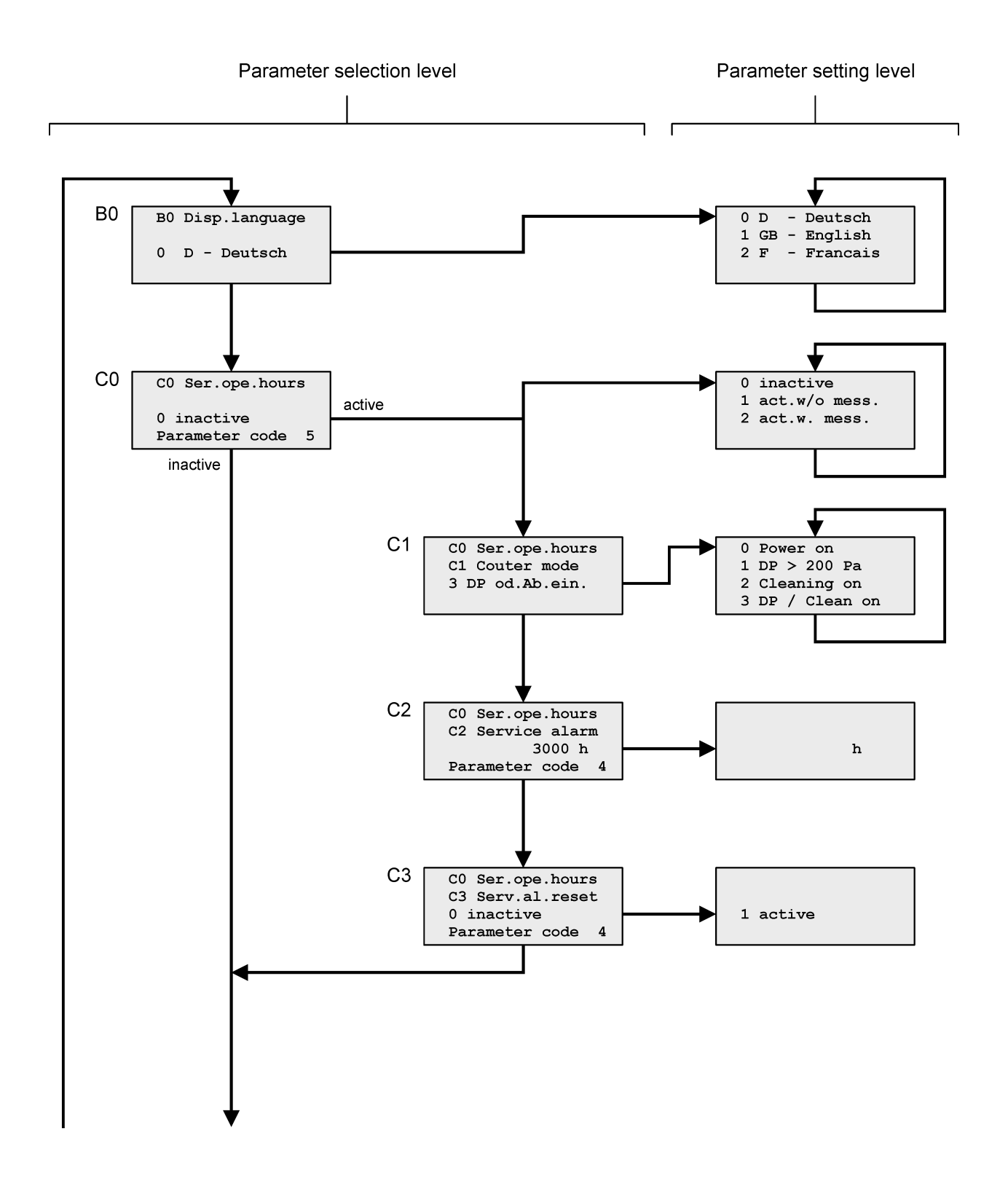

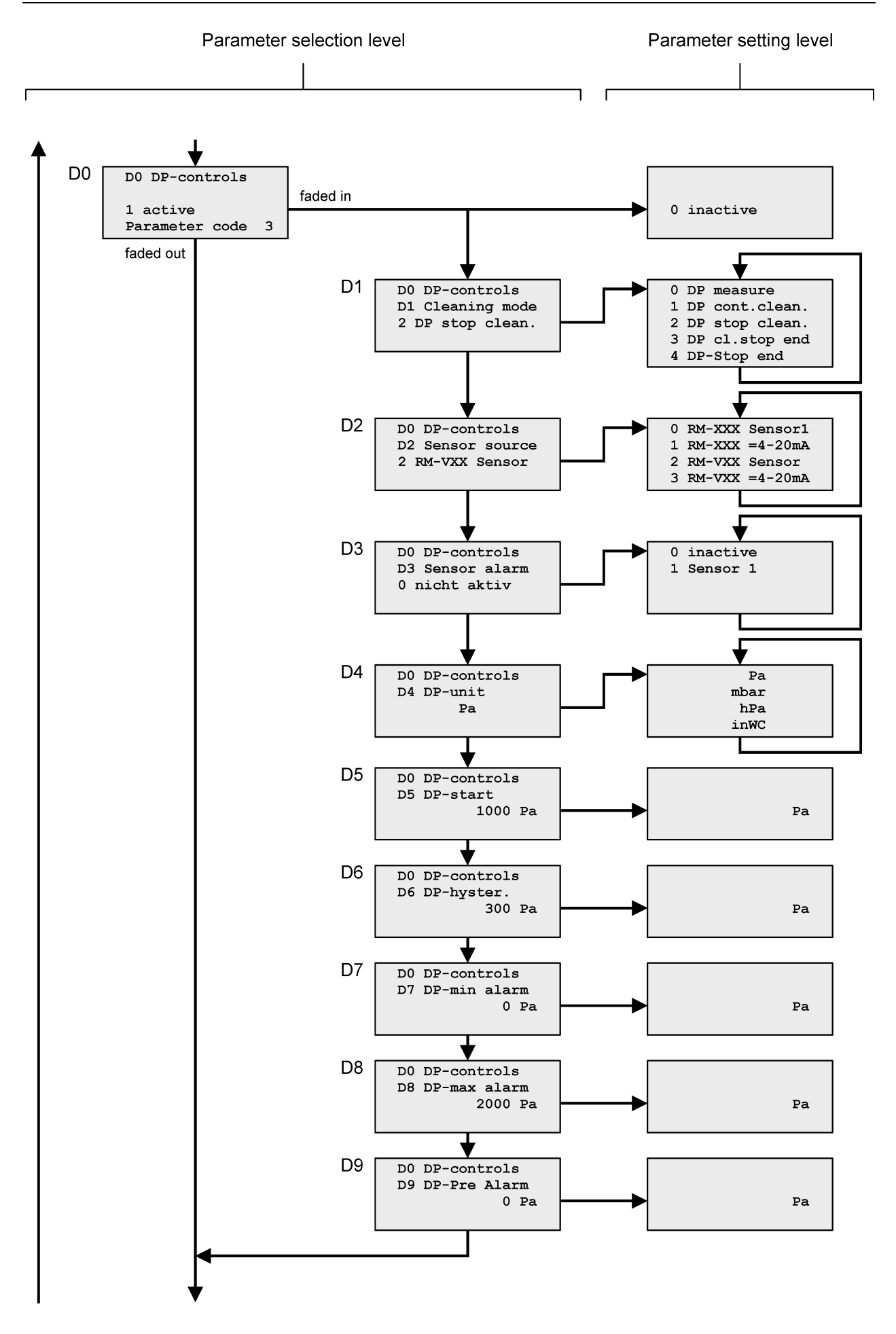

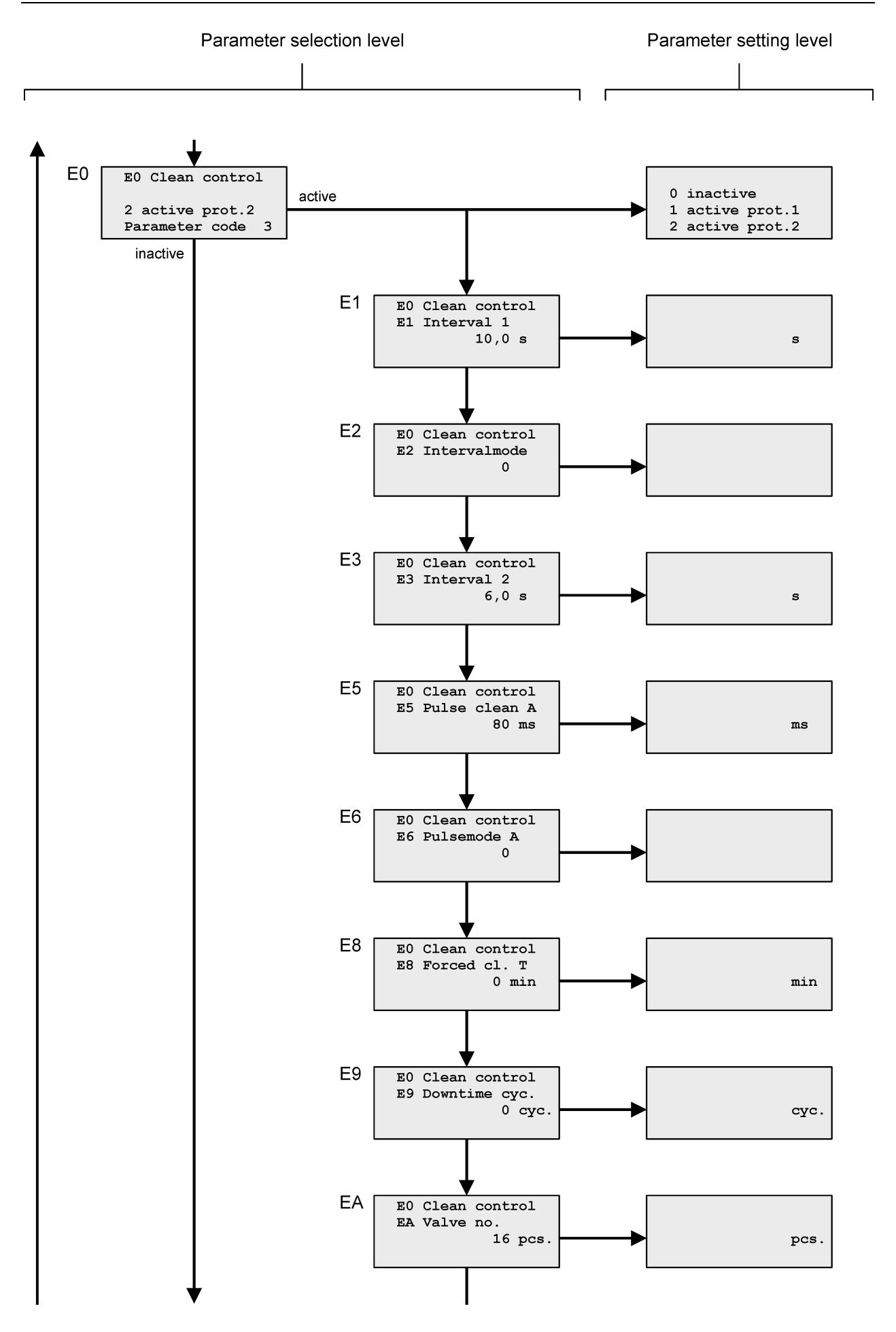

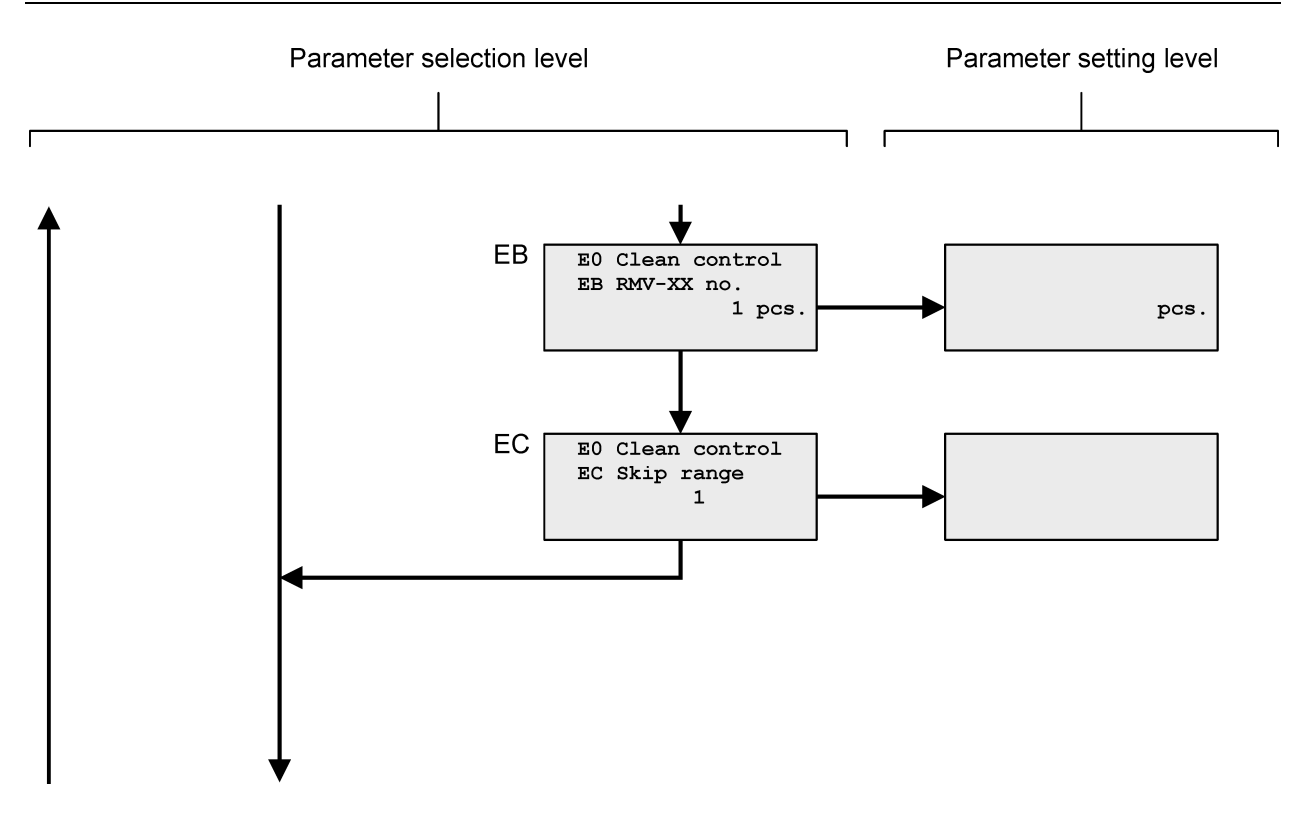

#### 5.9 Parameter list

| Parameter | Code 🍓                                       | Text in display, line 1    | Meaning                         | Factory<br>setting   | Setting range                       | See page |
|-----------|----------------------------------------------|----------------------------|---------------------------------|----------------------|-------------------------------------|----------|
| B0        | 1                                            | B0 Disp.language           | Language of the display text    | 0                    | 0 2                                 | 25       |
| Para      | mete                                         | er block C0-C3 "Service of | perating hours counter"         |                      |                                     |          |
| C0        | 5                                            | C0 Ser.ope.hours           | Service operating hours counter | 0 <sup>1</sup>       | 0 <sup>1</sup> 2                    | 25       |
| C1        | 1                                            | C1 Counter mode            | Operating hours counter mode    | 3                    | 0 3                                 | 25       |
| C2        | 4                                            | C2 Service alarm           | Service alarm                   | 3000 h               | 0 <sup>1</sup> 25.500 h             | 25       |
| C3        | 4                                            | C3 Serv.al.reset           | Service alarm reset             | _                    | _                                   | 25       |
| Para      | Parameter block D0-D8 "Δ <i>p</i> -controls" |                            |                                 |                      |                                     |          |
| D0        | 3                                            | D0 DP-controls             | $\Delta p$ controls             | 1                    | 0 <sup>1</sup> , 1                  | 26       |
| D1        | -                                            | D1 Cleaning mode           | $\Delta p$ cleaning mode        | 2                    | 0 4                                 | 26       |
| D2        | -                                            | D2 Sensor source           | Sensor source                   | 2                    | 0 3                                 | 26       |
| D3        | -                                            | D3 Sensor alarm            | Sensor alarm                    | 0                    | 0 1                                 | 26       |
| D4        | -                                            | D4 DP-unit                 | $\Delta p$ unit in display      | Pa                   | Pa, mbar, hPa,<br>inch/Wc           | 27       |
| D5        | -                                            | D5 DP-start                | $\Delta p$ start                | 1000 Pa <sup>2</sup> | 100 4800 Pa <sup>3</sup>            | 27       |
| D6        | I                                            | D6 DP-hyster.              | ∆ <i>p</i> hysteresis           | 300 Pa <sup>4</sup>  | 100 … 4700 Pa <sup>5</sup>          | 27       |
| D7        | _                                            | D7 DP-min alarm            | Δ <i>p</i> min. alarm           | 0 <sup>1</sup> Pa    | 0 <sup>1</sup> 4600 Pa <sup>6</sup> | 27       |
| D8        | _                                            | D8 DP-max alarm            | Δ <i>p</i> max. alarm           | 2000 Pa <sup>7</sup> | 0 <sup>1</sup> 5000 Pa <sup>8</sup> | 27       |
| D9        | _                                            | D9 DP pre-alarm            | ∆ <i>p</i> -pre-Alarm max.      | 0 <sup>1</sup> Pa    | 0 <sup>1</sup> 5000 Pa <sup>8</sup> | 27       |

<sup>1</sup> 0 = Function inactive

<sup>2</sup> The value 1000 Pa applies to the default setting of parameter T1 = 0 ... 5000 Pa. If another  $\Delta p$  range is selected, the  $\Delta p$  starting value is 20% of the full scale value.

- <sup>3</sup> The setting range 100 Pa ... 4800 Pa applies to the default setting of parameter T1 = 0 ... 5000 Pa. If another Δ*p* range is selected, the setting range is 2% ... 96% of the full scale value.
- <sup>4</sup> The value 300 Pa applies to the default setting of parameter T1 = 0 ... 5000 Pa. If another  $\Delta p$  range is selected, the  $\Delta p$  hysteresis value is 6% of the full scale value.
- <sup>5</sup> The setting range 100 Pa ... 4700 Pa applies to the default setting of parameter T1 = 0 ... 5000 Pa. If another Δ*p* range is selected, the setting range is 2% ... 94% of the full scale value.
- <sup>6</sup> The setting range 0 ... 4600 Pa applies to the default setting of parameter T1 = 0 ... 5000 Pa. If another Δ*p* range is selected, the setting range is 0 ... 92% of the full scale value.
- <sup>7</sup> The value 2000 Pa applies to the default setting of parameter T1 = 0 ... 5000 Pa. If another  $\Delta p$  range is selected, the  $\Delta p$  max. alarm value is 40% of the full scale value.
- <sup>8</sup> The setting range 0 ... 5000 Pa applies to the default setting of parameter T1 = 0 ... 5000 Pa. If another Δ*p* range is selected, the setting range is 0 ... 100% of the full scale value.

Parameter code 3 = 4711

Parameter code 4 = known only to the manufacturer of the filter system Parameter code 5 = known only to the manufacturer of the filter system

1

| Parameter | Code 💩  | Text in display, line 1  | Meaning                                                                                                    | Factory<br>setting | Setting range           | See page |
|-----------|---------|--------------------------|----------------------------------------------------------------------------------------------------|--------------------|-------------------------|----------|
| Pa        | aramete | er block E0-EC "Cleaning | control functions"                                                                                                    |                    |                         |          |
| E         | ) 3     | E0 Clean control         | Cleaning control functions                                                                                                    | 1                  | 0 <sup>1</sup> 2        | 28       |
| E         | I _     | El Interval 1            | Interval 1                                                                                                    | 10 s               | 0.5 … 250 s             | 28       |
| E2        | 2 –     | E2 Interval Mode         | Interval mode <sup>9</sup>                                                                                                    | 0 <sup>1</sup>     | 0 <sup>1</sup> 1        | 28       |
| E         | 3 –     | E3 Interval 2            | Interval 2                                                                                                    | 6 s                | 0.5 … 250 s             | 28       |
| E         | 5 –     | E5 pulse clean A         | Pulse time "Cleaning valve"                                                                                                    | 80 ms              | 40 … 990 ms             | 28       |
| E         | 6 –     | E6 Pulsemode A           | Pulse mode "Cleaning valve"                                                                                                    | 0 <sup>1</sup>     | 0 <sup>1</sup> 1        | 28       |
| E         | 3 –     | E8 Forced cl. T          | Compulsory cleaning time                                                                                                    | 0 <sup>1</sup>     | 0 <sup>1</sup> 2500 min | 28       |
| E         | ) –     | E9 Downtime cyc.         | Downtime cycles                                                                                                    | 0 <sup>1</sup>     | 0 <sup>1</sup> 64       | 28       |
| ► E/      | A 3     | EA Valve no.             | Number of valves at parameter set-<br>ting E0 = 1                                                                                | 16                 | 1 240                   | 28       |
| ► EE      | 3 3     | EB Number RM-VXX         | Number of I/O modules RM-V 6/X <sup>10</sup> ,<br>RM-V 8 <sup>11</sup> or RM-V 16 <sup>11</sup> with<br>parameter setting E0 = 1 | 1                  | 1 15                    | 28       |
| E         | C 3     | EC Skip range            | Cleaning skip range                                                                                                    | 1                  | 1 EA/2 <sup>12</sup>    | 28       |

<sup>1</sup> 0 = Function inactive

<sup>9</sup> is not active with active impulse controller

<sup>10</sup> only types RM-310 C Plug and Play and RM-310 CT Plug and Play

<sup>11</sup> only types RM-310 C and RM-310 CT

 $^{12}$  EA/2 = Set value of the EA parameter divided by 2

i

Parameters must definitely be set before commissioning.

Parameter code 3 = 4711

#### 5.10 Parameter description and explanation of function

#### Parameter B0 "Display language"

The display texts can be shown in different national languages. The text output is in German when the system is delivered.

| B0 = | Text in display, line 3 | Meaning             |
|------|-------------------------|---------------------|
| 0    | 0 D - Deutsch           | Text output German  |
| 1    | 1 GB - English          | Text output English |
| 2    | 2 F - Francais          | Text output French  |

#### Parameter block C0-C4 "Service operating hours counter"

#### Parameter C0 "Service operating hours counter"

The service operating hours counter can be activated or deactivated with parameter C0. The parameter value is factory-set to 0 (= inactive).

| C0 = | Text in display, line 3 | Meaning                                                                                     |
|------|-------------------------|---------------------------------------------------------------------------------------------|
| 0    | 0 inactive              | The operating hours counter is deactivated. The parameters C1 through C3 are not displayed. |
| 1    | 1 act.w/o mess.         | The operating hours counter is activated but without external messages.                     |
| 2    | 2 act.w. mess.          | The operating hours counter is activated, with external service or alarm messages.          |

#### Parameter C1 "Operating hours counter mode"

The operating hours counter mode can be set with parameter C1. ı.

| C1 = | Text in display, line 3 | Meaning                                                                                 |  |
|------|-------------------------|-----------------------------------------------------------------------------------------|--|
| 0    | 0 Power on              | The counter counts when mains voltage is present.                                       |  |
| 1    | 1 DP > 200 Pa           | The counter counts when the differential pressure is > 200 Pa.                          |  |
| 2    | 2 Cleaning on           | The counter counts when cleaning is activated.                                          |  |
| 3    | 3 DP /Clean on          | The counter counts when the differential pressure is > 200 Pa or cleaning is activated. |  |

#### Parameter C2 "Service alarm"

i.

The service alarm switch point can be set with parameter C2. It is factory-set to 3000 hours. Once the counter reaches the set value the yellow LED is activated and signals a present warning to the operator. On the display, the service alarm message "Operating hours" appears.

#### Parameter C3 "Service alarm reset"

A maintenance technician can reset the operating hours counter for the service alarm to 0 with parameter C3. The present service alarm message is cleared and the yellow service LED switched off.

#### Parameter block D0-D8 "Δ*p*-controls"

.

#### Parameter D0 "Δ*p*-controls"

.

Parameters D1-D8 can be faded in or out with parameter D0. Parameter D0 is factory-set to 1. The " $\Delta p$  control" is also active. It  $\Delta p$  control is not active, cleaning is set to the "continuous" mode.

| D0 = | Text in display, line 3 | Meaning                                    |
|------|-------------------------|--------------------------------------------|
| 0    | 0 inactive              | Parameters D1-D8 are faded out (invisible) |
| 1    | 1 active                | Parameters D1-D8 are faded in (visible)    |

#### Parameter D1 "Δp Cleaning mode"

The operating mode of the differential pressure-dependent cleaning can be set with parameter D1.

| D1 = | Text in display, line 3 | Meaning                                                                                                    |
|------|-------------------------|----------------------------------------------------------------------------------------------------|
| 0    | 0 DP measure            | The control only serves as differential pressure measuring device with all $\Delta p$ alarm switch points.                                                                                                    |
| 1    | 1 DP cont.clean.        | Cleaning works continuously independent from the differential pressure, with the parametrised control times (see parameters E1, E3, E5 and E9). The $\Delta p$ alarm switch points set are active.                                                                                                    |
| 2    | 2 DP stop clean.        | The dedusting works in start-stop mode.                                                                                                    |
|      |                         | If the differential pressure reaches the start value set with parameter D5 cleaning is activated until the differential pressure falls below the value D5 - D6 ( $\Delta p$ start value minus $\Delta p$ hysteresis value). The valve number selected last is stored to enable cleaning to continue with the subsequent valve when starting again.          |
| 3    | 3 DP cl.stop end        | The dedusting works in the start-stop mode with circulation ending.                                                                                                    |
|      |                         | If the differential pressure reaches the start value set with parameter D5, the valve number is stored and cleaning is activated until the differential pressure falls below the value D5 - D6 ( $\Delta p$ start value minus $\Delta p$ hysteresis value) and the stored valve number is reached. (At least 1 complete circulation is always carried out.) |
| 4    | 4 DP-Stop end           | Cleaning works in stop-end mode.                                                                                                    |
|      |                         | If the differential pressure reaches the $\Delta p$ start value set by parameter D5 cleaning remains active until the differential pressure drops below the D5 - D6 ( $\Delta p$ start value minus $\Delta p$ hysteresis value) and the last value has been operated.                                                                                       |

#### Parameter D2 "Sensor source"

The source of the differential pressure measurement is set with parameter D2.

| D2 = | Text in display, line 3 | Meaning                                                                                                    |
|------|-------------------------|----------------------------------------------------------------------------------------------------|
| 0    | 0 RM-XXX Sensor1        | $\Delta p$ measurement via sensor 1 of the RM-310 CT                                                                                           |
| 1    | 1 RM-XXX =4-20mA        | $\Delta p$ measurement via the current input I1 of the RM-310 C                                                                                |
| 2    | 2 RM-VXX Sensor         | $\Delta p$ measurement via the sensor of the I/O module RM-V6/X <sup>1</sup> or RM-V8 <sup>2</sup> / RM-V16 <sup>2</sup> with the address No.1 |
| 3    | 3 RM-VXX =4-20mA        | $\Delta p$ measurement via the current input of the I/O module RM-V8 <sup>2</sup> or RM-V16 <sup>2</sup> with the address No.1                 |

<sup>1</sup> only types RM-310 C Plug and Play and RM-310 CT Plug and Play

<sup>2</sup> only types RM-310 C and RM-310 CT

#### Parameter D3 "Sensor alarm"

The RM-310 CT indicates a sensor alarm when the sensor 1 is faulty or the measuring hoses on the sensor 1 are connected incorrectly. The sensor monitoring can be enabled or disabled with the parameter D3.

| D3 = | Text in display, line 3 | Meaning                        |
|------|-------------------------|--------------------------------|
| 0    | 0 inactive              | Sensor monitoring deactivated  |
| 1    | 1 Sensor 1              | Monitoring of sensor 1 enabled |

#### Parameter D4 "Δ*p* Unit"

The display unit of the differential pressure is set with parameter D4. It is factory-set to the unit Pascal (Pa).

| Text in display, line 3 | Meaning                                  |
|-------------------------|------------------------------------------|
| Ра                      | Differential pressure display in Pa      |
| mbar                    | Differential pressure display in mbar    |
| hPa                     | Differential pressure display in hPa     |
| inWC                    | Differential pressure display in inch/WC |

#### Parameter D5 "Δ*p* Start"

The  $\Delta p$  start value of the differential pressure-dependent cleaning is set with parameter D5.

#### Parameter D6 "Δp Hysteresis"

The  $\Delta p$  hysteresis value of the differential pressure-dependent cleaning is set with parameter D6.

#### Parameter D7 "Δ*p* min. alarm"

The  $\Delta p$  min. alarm value is set with parameter D7.

#### Parameter D8 "Δp max. alarm"

The  $\Delta p$  max. alarm value is set with parameter D8.

#### Parameter D9 "Δp pre-alarm max."

Parameter D9 is used to set the  $\Delta p$  pre-alarm max. value.

#### Parameter block E0-E8 "Cleaning control functions"

#### Parameter E0 "Cleaning control functions"

Cleaning control functions can be activated or deactivated with parameter E0. The parameter value is factoryset to 0 (= active).

| E0 = | Text in display, line 3 | Meaning                                                                                                    |
|------|-------------------------|----------------------------------------------------------------------------------------------------|
| 0    | 0                       | The cleaning control functions are inactive                                                                                    |
| 1    | 1                       | The cleaning control functions are active via RMV-XX control (I/O module RM-V 8 <sup>2</sup> or RM-V 16 <sup>2</sup> ).        |
| 2    | 2                       | The cleaning control functions are active via RMV-XX-SMD control (I/O module RM-V $6/X^1$ or RM-V $8.10^2$ / RM-V $16.10^2$ ). |

<sup>1</sup> only types RM-310 C Plug and Play and RM-310 CT Plug and Play

<sup>2</sup> only types RM-310 C and RM-310 CT

#### Parameter E1 "Interval 1"

The period between two successive cleaning pulses can be set in 0.1-second increments via parameter E1.

#### Parameter E2 "Interval mode"

The parameter is factory-set to 0 and is therefore not active. With parameter setting E2 = 1 all intervals are multiplied with factor 10, **except** with active interval controller.

#### Parameter E3 "Interval 2"

The period between two successive cleaning pulses can be set in 0.1-second increments via parameter E3 during downtime and forced cleaning.

#### Parameter E5 "Pulse time A" (cleaning valve)

Valve pulse time A can be set in 10-millisecond increments via parameter E5.

#### Parameter E6 "Pulse time mode A"

The parameter is factory-set to 0 and is therefore not active. With the parameter setting E6 =1 the pulse time of the cleaning valves is multiplied with factor 10.

#### Parameter E8 "Forced cleaning time"

The parameter is factory-set to 0 and is therefore not active. The forced cleaning time is set via parameter E8. If cleaning is in the stopped state, a complete cycle is always cleaned after the set forced cleaning time has elapsed.

#### Parameter E9 "Downtime cycles"

The last run cycles can be set with parameter E9. Interval 2 is always active during downtime.

#### Parameter EA "Number of valves"

The number of dedusting valves connected to the filter system can be set with parameter EA.

#### Parameter EB "Number of I/O modules"

The number of I/O modules (RM-V 8 or RM-V 16) connected to the filter system can be set with parameter EB.

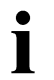

A communication alarm is triggered if the number of the I/O modules detected at the controller start differs from the settings.

#### Parameter EC "Cleaning skip range"

In the delivery state the values are selected in direct succession  $(1, 2, 3, 4 \dots$  skip range = 1). Depending on the filter arrangement cleaning in a different order may be useful (for example: 1, 4, 7, 10 \ldots / skip range = 3). The product discharge can be regulated this way. A cleaning skip range from 1 to 120 can be set with parameter EC. However, the value cannot be chosen greater than half the value of the number of values set (parameter EA).

# Parameter group J0-J5 see appendix 1 "Cleaning monitoring"

Parameter groups F0-F8, G0-G8, T0-T6 and U0-U1 see appendix 7 "Input and output signal parametrisation, special parameters"

For the funktions

# cleaning pressure control and cleaning pressure-related interval control

the filter controller type RM-350 C is necessary.

## 6 Operating modes

#### 6.1 Time-controlled cleaning (parameter E1, E5, D1)

Cleaning takes place continuously with the control times E1, E5 set.

Interval 2 (E3) becomes active only in the event of downtime.

#### 6.2 Forced cleaning (parameter E8)

If cleaning is in the stopped state, a complete cycle with interval 2 is always cleaned after the set forced cleaning time has elapsed. Forced cleaning is deactivated when the control is in stand-by or via an external signal.

#### 6.3 Differential pressure-controlled cleaning (parameter D5, D6, D1)

Cleaning starts when the filter's differential pressure  $\Delta p$  has reached the "DP-Start" value. The solenoid valves are controlled sequentially. By cleaning the differential pressure drops after a certain period of time. Cleaning stops when the differential pressure has reached the value "DP-Start" minus "DP-Hyster.".

Interval 2 (E3) becomes active only in the event of downtime.

#### 6.4 Downtime (parameter E9)

Downtime cleaning is started by the closing of contact connected to input E1. Downtime cleaning stops when the contact opens.

Set the number of downtime cycles with parameter E9. Interval 2 is always valid during downtime.

#### 6.5 Cleaning skip range (parameter EC)

See section "Parameter EC, cleaning skip range on page 28 on this.

#### 6.6 Valve test mode

In the valve test mode, you can select an individual valve and operate it with the set control times (pulse and interval time 1). If the interval time 1 is set to a value smaller than 5 s, the test program works with a interval time of 5 s.

To activate the valve test mode select the parameter E0 and enter the code ABVT. The display shows a window for valve 1 of the controller (I/O module RM-V6/X or RM-V8 / RM-V16) with address 1.

| Display                                                                                         | Meaning                                                                                       |
|-------------------------------------------------------------------------------------------------|-----------------------------------------------------------------------------------------------|
| V Test program<br>bar<br>Ctrl. 1 Valve no. 1<br>(+) End (+)<br>Row 1<br>Row 2<br>Row 3<br>Row 4 | Current pressure drop*<br>Control number 1 / valve number<br>Function assignment for the keys |

\* Only displayed with active pressure monitoring.

After expiration of interval time 1, the displayed valve is operated. Momentarily press the  $\bigtriangledown$  key to select different valves of the control 1 in succession. With each operation of the  $\bigtriangledown$  key, the displayed valve is immediately activated. Momentarily press the  $\triangle$  key to select the remaining controls (I/O modules) in succession. You can stop the valve test mode by pressing the ENTER key.

# 7 Troubleshooting

| Fault                                                      | Possible causes                                                                                                   | Recommended action                                                                                                    |  |
|------------------------------------------------------------|----------------------------------------------------------------------------------------------------|----------------------------------------------------------------------------------------------------|--|
| The "ON" LED does not light                                | No mains voltage                                                                                                  | Check the power supply                                                                                                    |  |
|                                                            | Fuse in device defective                                                                                          | Replace fuse                                                                                                    |  |
|                                                            | System EMERGENCY-STOP ac-<br>tuated                                                                               | Check EMERGENCY-STOP                                                                                                    |  |
| No valve activity                                          | Wiring to valves interrupted                                                                                      | Check cables and electrical con-<br>nections                                                                                                    |  |
|                                                            | Solenoid defective                                                                                                | Replace coil                                                                                                    |  |
|                                                            | Cycle interrupted                                                                                                 | - Check hose connections                                                                                                    |  |
|                                                            |                                                                                                    | <ul> <li>Check parameter groups D<br/>and E</li> </ul>                                                                                                    |  |
| No downtime cleaning                                       | Parameter E9 = 0<br>(downtime cycles)                                                                             | Check parameter E9 "Downtime cycles"                                                                                                    |  |
|                                                            | Contact on input E1 does not open                                                                                 | Check contact on input E1                                                                                                    |  |
| Cleaning not effective                                     | Interval too long                                                                                                 | Set parameter E1 "Interval 1" to lower value                                                                                                    |  |
|                                                            | Pressure too low                                                                                                  | - Increase pressure                                                                                                    |  |
|                                                            |                                                                                                    | <ul> <li>Set parameter E1 "Interval 1"<br/>to higher value</li> </ul>                                                                                                    |  |
|                                                            | Valve defective                                                                                                   | Check / replace valves                                                                                                    |  |
|                                                            | Pulse time too short                                                                                              | Set parameter E5 "Pulse time" to higher value                                                                                                    |  |
|                                                            | Cycle frequently interrupted                                                                                      | Check differential pressure transmitter and hose connections                                                                                                    |  |
| Differential pressure display error                        | Hose connection error                                                                                             | <ul> <li>Drain hoses. Clean hose connection points on the filter<br/>housing with compressed air<br/>(only in direction of filter, never<br/>in direction of sensor)</li> </ul> |  |
|                                                            |                                                                                                    | <ul> <li>Install hoses without kinks</li> </ul>                                                                                                    |  |
|                                                            |                                                                                                    | <ul> <li>Check hose connections in<br/>the device for water, kinks, etc.</li> </ul>                                                                                             |  |
| The display shows the message<br>"RM-VXX Comm.Alarm" (com- | The number of connected I/O<br>modules RM-V6/X or RM-V8 /<br>RM-V16 does not agree with the<br>parameter setting. | - Check the EB parameter set-<br>ting and correct if necessary                                                                                                    |  |
| munication alarm).                                         |                                                                                                    | <ul> <li>Check bus connection for po-<br/>larity and electrical connection.</li> </ul>                                                                                          |  |
|                                                            |                                                                                                    | <ul> <li>Check address setting of the<br/>I/A modules.</li> </ul>                                                                                                    |  |

| Fault                                                             | Possible causes                                                                                                    | Recommended action                                                                               |
|-------------------------------------------------------------------|----------------------------------------------------------------------------------------------------|--------------------------------------------------------------------------------------------------|
| On the display, the message<br>"RM-VXX alarm setting"<br>appears. | The valve setting of the I/O mod-<br>ules RM-V6/X or RM-V8 / RM-<br>V16 does not agree with the set-<br>ting of the RM-310 C /<br>RM-310 CT. | Check the EA parameter setting and correct if necessary                                          |
| On the display, the message "Sensor alarm" appears.               | $\Delta p$ sensor DP-1 defective                                                                                                    | Check the $\Delta p$ sensors and replace if necessary                                            |
|                                                                   | Δp measuring lead connected in-<br>correctly or defective                                                                                    | <ul> <li>Check connections of the Δp<br/>measuring leads and replace<br/>if necessary</li> </ul> |
|                                                                   |                                                                                                    | <ul> <li>Check Δp measuring leads<br/>and replace if necessary</li> </ul>                        |
| On the display, the message "Input lx alarm" appears.             | The input current of the analogue input is too low.                                                                                          | Check analogue line for polarity and electrical connection.                                      |

## 8 Text messages on the display

In the operating mode of the filter control RM-310 C / RM-310 CT the following operating messages are either displayed directly or they can be retrieved in sequence by pressing the  $\triangle$  key or the  $\nabla$  key. Non-active functions are not displayed.

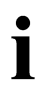

If no key is pressed during a duration of 3 minutes the display automatically returns to operating message 1.

#### 8.1 Program start

| Display          | Meaning                                                       |
|------------------|---------------------------------------------------------------|
| Program          | The name of the program, the version number and the date of   |
| RM-310C          | the program release are displayed for approx. 4 seconds after |
| Version no. x    | switching on the supply voltage. The device powers up during  |
| Date: xx.xx.20xx | this time and conducts a self-test.                           |

#### 8.2 Operating message 1

| Display                                                                           | Meaning                                                                                                    |
|-----------------------------------------------------------------------------------|----------------------------------------------------------------------------------------------------|
| Stand-By Row 1                                                                    | The control is <u>not</u> released.                                                                                                    |
| Only DP measurement<br>DP-contr. deactive<br>DP filter #### Pa Row 2<br>Row 2     | Parameter D1 is set to 0.<br>Parameter D0 is set to the value 0.<br>#### currently measured differential pressure of filter                                                                                                    |
| Clean.contr.inactive<br>DP-contr. deactive<br>DP filter #### Pa<br>Row 2<br>Row 2 | Parameter E0 is set to the value 0.<br>Parameter D0 is set to the value 0.<br>#### currently measured differential pressure of filter                                                                                                    |
| Ext.cleaning off Row 1                                                            | <ul> <li>The input "Cleaning off" carries 1-signal at factory setting.</li> <li>* The function of the inputs can be individually set via parameter group F0-<br/>F8. See appendix 7 "Input and output signal parametrisation, special parameters" on this.</li> </ul> |
| Downtime active Row 1                                                             | The downtime is active.<br>Downtime is not externally released when the indicator flashes.                                                                                                    |

| Display                                           |                | Meaning                                                                                                    |
|---------------------------------------------------|----------------|----------------------------------------------------------------------------------------------------|
| Ext.cleaning on                                   | Row 1          | The input "Cleaning on" carries 1-signal at factory setting.                                                                                                    |
|                                                   |                | * The function of the inputs can be individually set via parameter group F0-<br>F8. See appendix 7 "Input and output signal parametrisation, special<br>parameters" on this. |
| Cont. cleaning on                                 | Row 1          | Control released and continuous cleaning on.                                                                                                    |
| F-clean.in 5 min                                  | Row 1          | Start of active forced cleaning in 5 minutes                                                                                                    |
| Forced cleaning on                                | Row 1          | Cleaning is activated after the forced cleaning time has elapsed.                                                                                                    |
| Cleaning on                                       | Row 1          | Cleaning has been activated because the rising differential pressure of the filter has reached the value "DP Start".                                                         |
| Cleaning off                                      | Row 1          | Cleaning has been deactivated because the dropping differen-<br>tial pressure of the filter has reached the value "DP Start"<br>minus "DP Hyster.".                          |
|                                                   |                | With the indicator flashing when the release of cleaning has<br>been requested but not granted (see parameter<br>Fn = 10/30 or Gn = 6/38).                                   |
|                                                   |                | The following is displayed in rows 3 and 4 in all operating modes except in downtime:                                                                                        |
| <pre>Filter valv.no.### Ctrl.## Valv.no.###</pre> | Row 3<br>Row 4 | The cleaning valve with the filter number ### is active.<br>Location: Control number ## / Control valve number ###                                                           |
| DP-Filter #### Pa<br>DP-contr. deactive           | Row 2<br>Row 2 | #### effective measured differential pressure of the filter or parameter D0 is set to the value 0.                                                                           |
| 2                                                 | Row 2          | The controller is in the 2nd downtime cycle.                                                                                                    |

#### 8.3 Operating messages 2 to 4

Operating messages 2 to 4 are the currently valid parameter values. The effective differential pressure is displayed only when parameter D0 " $\Delta p$  control" is set to value 1 (active).

| Display                                                                                               | Meaning                                                                                                    |
|----------------------------------------------------------------------------------------------------|----------------------------------------------------------------------------------------------------|
| DP-Min Al. #### Pa<br>DP-Max Al. #### Pa<br>DP Pre-Al. #### Pa<br>DP filter #### Pa<br>Row 3<br>Row 4 | Operating message 2<br>#### set value Δ <i>p</i> -Min Alarm<br>#### set value Δ <i>p</i> -Max Alarm<br>#### set value Δ <i>p</i> -pre-alarm*<br>#### currently measured differential pressure of filter<br>* The operating message is displayed only when the parameter D9 Δ <i>p</i> pre-<br>alarm is set to a value greater than 0 (alternating at 3-second cycle with<br>the value set for Δ <i>p</i> Max. alarm). |
| DP-Start 1200 Pa<br>DP-Stop 900 Pa<br>DP-Filter #### Pa<br>Row 4                                      | Operating message 3<br>Parameter "Starting cleaning"<br>Parameter "Stopping cleaning"<br>#### currently measured differential pressure of filter                                                                                                    |
| Interv.t. ##,# s<br>Pulse t. ### ms<br>Downtime ## cyc.<br>DP-Filter #### Pa<br>Row 4<br>Row 4        | Operating message 4<br>##, # effective value of interval<br>### effective value of pulse time<br>## effective value of downtime cycles*<br>#### currently measured differential pressure of filter<br>* The operating message is displayed only when downtime is active. If<br>downtime is not active, the currently measured differential pressure of the<br>filter is displayed instead.                            |

#### 8.4 Operating message 5 - only with active service operating hours counter

| Display                     |                | Meaning                                                                                                    |
|-----------------------------|----------------|----------------------------------------------------------------------------------------------------|
| Next service<br>* #### h    | Row 1<br>Row 2 | Next service<br>#### Time to next service<br>The asterisk symbol at the beginning of the row flashes when<br>the service operating hours counter is active. |
| Operating hours<br>###### h | Row 3<br>Row 4 | Elapsed general operating hours (mains on) #######                                                                                                    |

#### 8.5 Service and alarm messages

The service and alarm messages are shown in the first row. If several messages are present, the other messages can be retrieved in sequence by pressing the  $\triangle$  key or the  $\bigtriangledown$ . The two lower rows also indicate the current operating message and the alarm condition.

The alarm messages are acknowledged by pressing the ENTER key or via the external acknowledgement input.

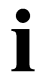

The service message can only be acknowledged via parameter C3 "Service alarm reset".

| Display                                                                                                    | Meaning                                                                                                    |
|----------------------------------------------------------------------------------------------------|----------------------------------------------------------------------------------------------------|
|                                                                                                    | Service message<br>(the yellow "SERVICE" LED is lit at the same time)                                                     |
| Rem. oper. hours Row 1                                                                                                    | The set service operating hours have been reached                                                                         |
|                                                                                                    | Alarm messages<br>(the red "ALARM" LED is lit at the same time)                                                           |
| DP-Min Alarm         Row 1           DP-Filter         #### Pa         Row 2           DP-Min Al.         #### Pa         Row 3 | Δ <i>p</i> -Min Alarm<br>#### currently measured differential pressure of filter<br>#### set value Δ <i>p</i> -Min Alarm  |
|                                                                                                    | The differential pressure of the filter has dropped below the set value $\Delta p$ min. alarm.                            |
| DP-Max Alarm         Row 1           DP-Filter         #### Pa         Row 2           DP-Max-Al.         #### Pa         Row 3 | Δ <i>p</i> -Max-Alarm<br>#### currently measured differential pressure of filter<br>#### set value Δ <i>p</i> -Max Alarm  |
|                                                                                                    | The differential pressure of the filter has dropped below the set value $\Delta p$ max. alarm.                            |
| DP pre-alarm<br>DP-Filter #### Pa<br>DP-pre-Al. #### Pa<br>Row 3                                                                | $\Delta p$ -pre-Alarm<br>#### currently measured differential pressure of filter<br>#### set value $\Delta p$ -pre-alarm* |
|                                                                                                    | The differential pressure of the filter has dropped below the set value $\Delta p$ pre alarm.                             |

| Display                                                                                                    |                                                    | Meaning                                                                                                    |
|----------------------------------------------------------------------------------------------------|----------------------------------------------------|----------------------------------------------------------------------------------------------------|
| Cleaning Alarm<br>Valve current<br>No pressure<br>No drop in pressure<br>Filter valv.no. ###<br>Ctrl.## Valv.no. ### | Row 1<br>Row 2<br>Row 2<br>Row 2<br>Row 3<br>Row 4 | Cleaning Alarm<br>No valve current present or<br>cleaning pressure too low or<br>no pressure drop after a cleaning pulse<br>on the valve with the filter number ###<br>Location: I/O module RM-V6/X / RM-V8 / RM-V16 with the<br>control number/address ## and the control valve No. ###<br>(valve connection faulty or valve defective). |
| RM-VXX comm.alarm<br>RM-VXX No. ##<br>No reply                                                                       | Row 1<br>Row 2<br>Row 3<br>Row 4                   | RM-V6/X / RM-V8 / RM-V16 Communication alarm<br>Empty row<br>I/O module RM-V6/X / RM-V8 / RM-V16 with the address #<br>sends no response                                                                                                    |
| RM-VXX alarm setting<br>RM-VXX<br>Valve setting<br>incorrect                                                         | Row 1<br>Row 2<br>Row 3<br>Row 4                   | RM-V6/X / RM-V8 / RM-V16 Setting alarm<br>The valve setting of the I/O modules RM-V6/X / RM-V8 / RM-<br>V16 does not agree with the setting of the RM-310 C /<br>RM-310 CT.                                                                                                    |
| Sensor alarm #<br>DP-Sens.defect or<br>Check P-connection                                                            | Row 1<br>Row 2<br>Row 3<br>Row 4                   | Sensor Alarm #<br>Δ <i>p</i> -Sensor # defective or<br>Δ <i>p</i> -Connections faulty (check!)                                                                                                    |
| <pre>Input Ix alarm I &lt; #,# mA or not connected</pre>                                                             | Row 1<br>Row 2<br>Row 3<br>Row 4                   | Input current monitoring<br>Input current Ix < # , # mA<br>x = input 1, 2 or 3<br># , # = 1.00 or 3.50 mA                                                                                                    |

## 9 Glossary

| Term                                   | Meaning                                                                                                    |
|----------------------------------------|----------------------------------------------------------------------------------------------------|
| Acknowledge alarm                      | Clearing a stored alarm message.                                                                                                    |
| Cleaning                               | Cleaning the filter elements with compressed air pulses                                                                                                    |
| Cleaning Alarm                         | Alarm triggered in case of faulty cleaning.                                                                                                    |
| Cleaning valve                         | Solenoid valve controlling the cleaning of the filter elements.                                                                                                    |
| Communication alarm                    | Alarm which signals that the communication between the controller and a module or several modules via the bus system is faulty.                                                                                                    |
| Compressed air pulse<br>cleaning       | Cleaning of the filter elements through compressed air pulses                                                                                                    |
| Control parameters                     | The internal parameters of the RM-310 C / RM-310 CT filter control.                                                                                                    |
| Differential pressure                  | Difference of the pressure $\Delta p$ on the clean and raw gas side of the filter.                                                                                                    |
| Differential pressure<br>transmitter   | Differential pressure sensor (Δ <i>p</i> sensor) or transducer                                                                                                    |
| Display language                       | Language in which the text messages are shown in the display.                                                                                                    |
| Downtime cleaning<br>(short: Downtime) | Cleaning of the filter elements after a shutdown of the system for a set duration or number of cycles.                                                                                                    |
| Downtime cycles                        | The number of cleaning cycles carried out during downtime cleaning.                                                                                                    |
| DP cleaning mode                       | Manner of functioning of differential pressure-dependent cleaning                                                                                                    |
| DP hysteresis                          | If during cleaning the differential pressure drops below the value "DP Start minus DP Hysteresis" cleaning stops when $\Delta p$ cleaning mode 2 or 3 has been selected.                                                               |
| DP max. alarm                          | Differential pressure where an alarm is triggered when exceeded.                                                                                                    |
| DP min. alarm                          | Differential pressure where an alarm is triggered when fallen below.                                                                                                    |
| DP start                               | If the rising filter differential pressure ( $\Delta p$ filter) reaches the set value "DP-Start" cleaning is started when $\Delta p$ cleaning mode 2 or 3 has been selected.                                                           |
| DP stop                                | If the dropping filter differential pressure ( $\Delta p$ filter) reaches the value<br>"DP Stop = DP Start minus DP Hysteresis" the running cleaning process is<br>stopped when the $\Delta p$ cleaning mode 2 or 3 has been selected. |
| I/O module                             | Module for the input and output of control signals                                                                                                    |
| Interval (also interval time)          | Time between two consecutive control pulses of the valve outputs during ongoing cleaning.                                                                                                    |
| Operating level                        | Condition of the RM-310 C / RM-310 CT in which the device is operational.                                                                                                    |
| Parameter block                        | Grouping of parameters relating to the same function.                                                                                                    |
| Parameter code                         | Code that must be entered on the device to clear locked parameters.                                                                                                    |
| Parameter selection level              | State of the RM-310 C / RM-310 CT in which the operator of the device can select a parameter.                                                                                                    |
| Parameter setting level                | State of the RM-310 C / RM-310 CT in which the operator of the device can set a parameter.                                                                                                    |

| Term                            | Meaning                                                                                                    |
|---------------------------------|----------------------------------------------------------------------------------------------------|
| Parameterisation mode           | State of the RM-310 C / RM-310 CT in which the operator can parametrise the device (the RM-310 C / RM-310 CT is at the parameter selection or parameter setting level).                                        |
| Pulse time                      | Duration of a control pulse of the valve outputs                                                                                                    |
| R-IMC-BUS                       | Data bus system of RECO with special BUS protocol (RECO Inter Module Communication Protocol)                                                                                                    |
| Sensor alarm                    | Alarm triggered when a faulty sensor signal is present.                                                                                                    |
| Service alarm                   | Alarm triggered when the operating hours (parameter C2) set for the service interval have been reached.                                                                                                    |
| Service operating hours counter | Depending on the mode set (parameter C1) the internal service operating hours counter is activated. The service alarm is triggered when the set operating hours (parameter C2) have been reached.              |
| Solenoid valve                  | (also pilot valve) electromagnetically operated valve for the pneumatic selection of the diaphragm valves of the filter. The diaphragm valves, in turn, release the compressed air pulses for filter cleaning. |

## 10 Technical specifications

| ltem                                            | Data                                                                                                    |  |  |
|-------------------------------------------------|----------------------------------------------------------------------------------------------------|--|--|
| Supply voltages                                 | Device version 100 V 240 V AC:                                                                                                    |  |  |
|                                                 | 100 V 240 V AC 50/60 Hz                                                                                                    |  |  |
|                                                 | Device version 24 V DC:                                                                                                    |  |  |
|                                                 | without I/O modules:<br>24 V 28 V DC / 1.8 A                                                                                                    |  |  |
|                                                 | with I/O modules RM-V 6/X <sup>1</sup> / RM-V 8 <sup>2</sup> / RM-V 16 <sup>2</sup> :<br>26 V … 28 V DC / 1.8 A                                                                                                    |  |  |
| Connected load                                  | Device version 100 V 240 V AC:                                                                                                    |  |  |
|                                                 | max. 60 VA                                                                                                    |  |  |
|                                                 | Device version 24 V DC:                                                                                                    |  |  |
|                                                 | max. 40 W                                                                                                    |  |  |
| Fuse                                            | Device version 100 V 240 V AC:                                                                                                    |  |  |
|                                                 | Power supply fused internally                                                                                                    |  |  |
|                                                 | Device version 24 V DC:                                                                                                    |  |  |
|                                                 | PTC fuse 1.85 A                                                                                                    |  |  |
| Signal inputs, digital                          | 8 optocoupler inputs, 24 V DC, to be served potential-free                                                                                                    |  |  |
|                                                 | High >15 V<br>Low < 5 V                                                                                                    |  |  |
|                                                 | • The circuitry can either involve the internal control's 24 V DC or the external voltage of 24 V DC (see chapter 4 at <b>9</b> "Digital inputs E1 E8, 24 V DC")                                                                                                    |  |  |
| Signal outputs, digital                         | 4 relay outputs, potential-free                                                                                                    |  |  |
|                                                 | max. 2 A, 250 V AC 50/60 Hz<br>or max. 1 A, 30 V DC                                                                                                    |  |  |
| Outputs for R-IMC Bus                           | max. number of I/O modules:<br>14 modules RM-V 6/X <sup>1</sup> / RM-V 8 <sup>2</sup> / RM-V 16 <sup>2</sup>                                                                                                    |  |  |
|                                                 | Cable cross section1.5 mm², shielded cableCable length max.50 m from the filter control to the last module                                                                                                    |  |  |
| Measuring sensor<br>∆p measurement <sup>3</sup> | Pressure range<br>alternative $0 \dots 5000$ Pa (standard range)<br>$0 \dots 500$ Pa / $0 \dots 1000$ Pa / $0 \dots 2000$ Pa /<br>$0 \dots 10.000$ Pa / $0 \dots 35.000$ Papiezoresistive, overpressure-proof up to 120 kPaTotal error band $\pm 1.5\%$ FSOOperating temperature range<br>Long-term stability $< 0.5\%$ FSO/a |  |  |

<sup>1</sup> only types RM-310 C Plug and Play and RM-310 CT Plug and Play

<sup>2</sup> only types RM-310 C and RM-310 CT

<sup>3</sup> only types RM-310 CT and RM-310 CT Plug and Play

| ltem                                           | Data                                                                                                    |
|------------------------------------------------|----------------------------------------------------------------------------------------------------|
| Signal inputs, analog                          | 1 input 4-20 mA, 4-20 mA $0 \dots X^4$ Pa, burden 250 $\Omega$                                                                                              |
| Electrical connections                         | Screw terminals                                                                                                    |
|                                                | Conductor cross sections AWG: min 24 / max 12                                                                                                    |
|                                                | Conductor cross sections without ferrulesolid:min 0.2 mm² / max 2.5 mm²stranded:min 0.2 mm² / max 2.5 mm²                                                   |
|                                                | Conductor cross sections flexible, with ferrule without plastic sleeve min 0.25 mm <sup>2</sup> / max 2.5 mm <sup>2</sup>                                   |
|                                                | Conductor cross sections flexible, with ferrule with plastic sleeve min 0.2 mm <sup>2</sup> / max 1 mm <sup>2</sup>                                         |
|                                                | 2 conductors with same cross section<br>solid: min 0.2 mm <sup>2</sup> / max 1 mm <sup>2</sup><br>stranded: min 0.2 mm <sup>2</sup> / max 1 mm <sup>2</sup> |
|                                                | 2 conductors with same cross section, stranded, TWIN ferrules with plastic sleeve min 0.5 mm² / max 1.5 mm²                                                 |
| Display                                        | LCD 4x 20 characters                                                                                                    |
| Temperature range /<br>humidity                | Operation:-20°C to +60°CTransport:-20°C to +60°CStorage:-20°C to +60°C75% relative humidity, no condensation                                                |
| Protection class                               | HousingIP-66 / NEMA 4Cable gandsIP-67∆p-connection (only type RM-310 CT)IP-66                                                                               |
| Air gaps and creepage<br>distances<br>EN 61010 | Pollution degree 2, overvoltage category II                                                                                                    |
| Dimensions / weight                            | Width x Height x Depth 250 x 199 x 90 mm / approx. 0.8 kg                                                                                                   |
| Altitude                                       | Max. 3000 m above sea level                                                                                                    |

<sup>4</sup> depending on the set value of parameter T1 (Setting range: 0 ... 500 Pa / 0 ... 1000 Pa / 0 ... 2000 Pa / 0 ... 5000 Pa / 0 ... 10.000 Pa / 0 ... 35.000 Pa)

#### Disclaimer

The contents of this documentation have been verified for correctness and completeness. Nevertheless, errors can not be excluded so that we cannot guarantee the correctness of this information. Subject to alterations at any time.